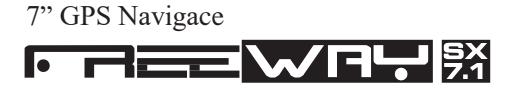

# Uživatelský manuál

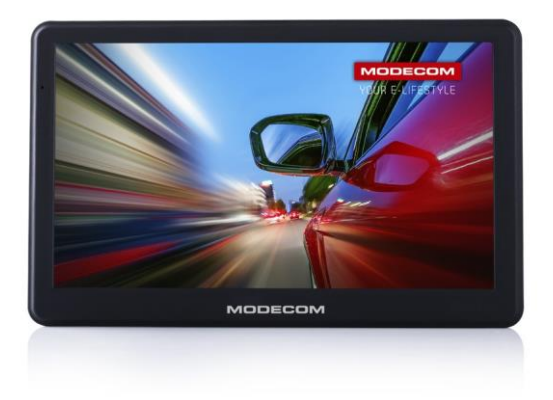

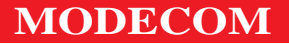

#### Obsah:

| Tlačítka a funkce                        | 6  |
|------------------------------------------|----|
| I. Představení produktu                  | 7  |
| 1.1 Představení                          | 7  |
| 1.2 Balení                               | 7  |
| II. Vlastnosti a specifikace             | 1  |
| 2.1 Hlavní vlastnosti                    | /  |
| 2.2 Specifikace                          | 10 |
| III. Návod k použití                     | 10 |
| 3.1 Napájení a nabíjení                  | 10 |
| 3.2 Zapnutí / vypnutí                    | 11 |
| 3.3 Reset systemu                        | 12 |
| 3.4 Použití držáku pro upevnení navigace | 12 |
| 3.5 Dotykové pero                        | 13 |
| 3.6 SD/MMC karta                         | 14 |
| 3.7 Připojení k počítači                 | 14 |
| IV. Primární funkce                      | 16 |
| 4.1 Hlavní rozhraní a funkce             | 16 |
| 4.2Popis navigačních funkcí              | 19 |
| 4.3Popis funkcí přehrávače videa         | 20 |
| 4.4Popis funkcí zvukového přehrávače     | 23 |
| 4.5Popis funkcí prohlížeče fotografií    | 27 |
| 4.6Popis funkcí čtečky e-knih            | 30 |
| 4.7 Popis funkcí Flash přehrávače        | 35 |
| 4.8 Oblíbené                             | 38 |
| 4.90pis funkcí her                       | 41 |
| 4.10Konverze jednotek                    | 41 |
| 4.11Kalkulačka                           | 41 |
| 4.12USB nastavení                        | 42 |
| 4.13 Nastavení hlasitosti                | 42 |
| 4.14Nastavení podsvícení                 | 43 |
| 4.15Nastavení času                       | 44 |
| 4.16Kalibrace obrazovky                  | 45 |
| 4.17Nastavení FM vysílače                | 46 |
| 4.18Bluetooth nastavení                  | 47 |
| 4.19Systémová nastavení                  | 40 |
| 4.20Výběr jazyka                         | 66 |
| 4.21 Navigační cesta                     | 66 |
| 4.22Tovární nastavení                    | 67 |
| 4.23GPS informace                        | 67 |
| 5 Riešenie problémů a údržba GPS         | 68 |

#### Spis treści

| I. Informacje o produkcie               | 73  |
|-----------------------------------------|-----|
| 1.1 Wprowadzenie                        | 73  |
| 1.2 Zawartość zestawu                   | 73  |
| II. Funkcje i specyfikacje              | 74  |
| 2.1 Główne cechy                        | 74  |
| 2.2 Specyfikacja                        | 75  |
| III. Instrukcja                         | 77  |
| 3.1 Zasilanie i ładowanie               | 77  |
| 3.2 Uruchamianie on/off                 | 78  |
| 3.3 Reset urządzenia                    | 79  |
| 3.4 Mocowanie do urządzenia             | 79  |
| 3.5 Rysik                               | 80  |
| 3.6 Karta pamięci SD/MMC                | 80  |
| 3.7 Połączenie z komputerem             | 81  |
| IV. Podstawowe funkcje                  | 82  |
| 4.1 Główny interfejs i funkcje          | 82  |
| 4.2 Opis funkcji nawigacji              | 85  |
| 4.3 Opis funkcji wideo                  | 86  |
| 4.4 Opis funkcji audio                  | 89  |
| 4.5 Opis funkcji odtwarzacza zdjęć      | 92  |
| 4.6 Opis funkcji czytnika E-Book        | 95  |
| 4.7 Opis funkcji odtwarzacza Flash      | 100 |
| 4.8 Ulubione                            | 103 |
| 4.9 Interfejs gier                      | 106 |
| 4.10 Konwersje jednostek                | 107 |
| 4.11 Kalkulator                         | 107 |
| 4.12 Ustawienia USB                     | 108 |
| 4.13 Ustawieniagłośności                | 108 |
| 4.14 Ustawienie podświetlenia           | 110 |
| 4.15 Ustawienia czasu                   | 111 |
| 4.16 Kalibracja ekranu                  | 112 |
| 4.17 Ustawienia transmitera FM          | 113 |
| 4.18 Ustawienia Bluetooth               | 114 |
| 4.19 Informacja o sysystemie            | 130 |
| 4.20 Wybór języka                       | 130 |
| 4.21 Plik nawigacji                     | 131 |
| 4.22 Ustawienia fabryczne               | 131 |
| 4.23 Informacja o sygnale GPS           | 132 |
| Rozdział II: Problemy i konserwacja GPS | 133 |

7" GPS Navigation

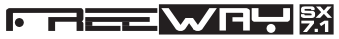

SK

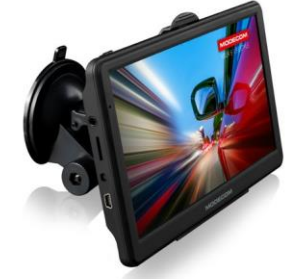

Užívatelský manuál

Vítejte na naší GPS navigaci.

Vyhrazujeme si právo používat tuto uživatelskou příručku.

 Specifikace se mohou změnit bez předchozího upozornění.

Omlouváme se za případné nepříjemnosti!

• Vytvořte kopii důležitých dat. Za ztrátu dat nepřebíráme žádnou odpovědnost.

 Tato příručka byla pečlivě zkontrolována. Pokud zjistíte nějakou chybu, obraťte se na naše servisní středisko.

 Dodržujte pečlivě provozní pokyny a používejte pouze originální příslušenství, abyste zabránili neočekávanému poškození. Nedodržení pokynů nebo používání nekompatibilního příslušenství nepřebíráme žádnou odpovědnost a ztrácíte nárok na záruku.

• Elektronická navigační data nemusí odpovídat

s běžnými dopravními značkami kvůli neustálému rozvoji dopravní infrastruktury. Ujistěte se, že dodržujete skutečné podmínky silničního provozu a pravidla silničního provozu. Práce a sledování GPS během jízdy může způsobit vážnou dopravní nehodu. Naše společnost nezodpovídá za škody způsobené neočekávanou nehodou.

 Uživatelé mohou aktualizovat software z webů podle vlastního výběru.

 Mezi fotografiemi a skutečným produktem mohou být menší rozdíly.

 Aby nedošlo k poškození zařízení, použijte pouze dodaný adaptér nebo specializovaný adaptér Modecom. V opačném případě může dojít k poruše nebo požáru.

• Nepokládejte přístroj mimo okno pro lepší signál GPS.

 Nevystavujte přístroj slunečnímu světlu. Mohlo by dojít k přehřátí.

 Opětovné sestavení a demontáž zařízení může způsobit poškození jeho funkce.

 Nevystavujte zařízení extrémně nízkým nebo vysokým teplotám, protože se poškodí.

 Přístroj nemůže přijímat signál GPS v uzavřeném prostoru, Tunelové nebo podzemní parkoviště. Signál GPS může být také nestabilní, pokud je vozidlo mezi vysokými budovami.

 Je-li čelní sklo pokryto reflexním povrchem, metalizované nebo přehřáté, signál GPS může být také zkreslený. V takovém případě umístěte zařízení do "čisté oblasti"
například pod zpětným zrcátkem

# Tlačítka a funkce

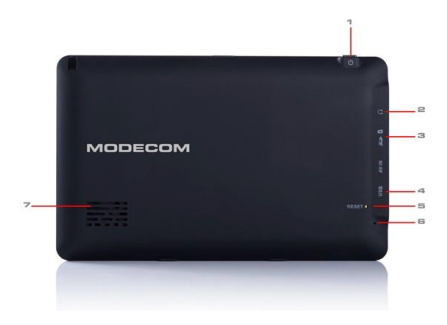

| 1. Tlačítko            | Zapnutí/Vypnutí                                                                                                    |
|------------------------|----------------------------------------------------------------------------------------------------|
| 2. Sluchátkový<br>jack | Pro připojení sluchátek                                                                                                    |
| 3. Slot na TF<br>karty | Pro vložení TF karty                                                                                                    |
| 4. mini USB            | Pro přenos dat připojte výstupní adaptér<br>dodávaný s dodaným příslušenstvím nebo<br>připojte k počítači pomocí kabelu USB<br>(hudba, videa, fotografie atd.). |
| 5. Reset               | Stiskněte pro restartování zařízení,<br>zmrazení a jinak neobvyklé chování                                                                                      |
| 6. Mikrofon            | Mikrofon                                                                                                    |
| 7. Reproduktor         | Reproduktor                                                                                                    |

# I. Představení produktu

### 1.1 Představení

Vítejte u GPS navigace, která se používá hlavně pro navigaci, ale má i další funkce jako Bluetooth, FM, prohlížeč fotografií, elektronické knihy atd.

### 1.2 Balení

Balíček obsahuje následující příslušenství, zkontrolujte prosím:

- 1. GPS navigace
- 2. Nabíječka do auta
- 3. Kabel MINI USB
- 4. Uživatelská příručka
- 5. Držák automobilu
- 6. Držák držáku automobile

Zkontrolujte níže uvedené položky. Pokud je některý z nich poškozen, obraťte se na svého prodejce nebo distributora co nejdříve.

Uživatelská příručka platí pouze pro produkty GPS.

## II. Vlastnosti a specifikace

### 2.1 Hlavní vlastnosti

Operační systém: Microsoft Windows CE 6.0

• TFT LCD displej o rozměrech 7,0 palců s rozlišením 800 x 480 pixelů

 Hi-Fi stereo sluchátka a vestavěný reproduktor Hi-Fi, nastavení hlasitosti

- · Ovládání tlačítek, a to i pomocí dotykové obrazovky
- Vestavěná anténa GPS
- Navigační software může přímo načíst kartu SD
- Podporované formáty videa: MP4 / ASF / WMV / AVI / DIVX / XVID
  - Podporované formáty fotografií: BMP, JPG
  - Podporované formáty elektronických knih: TXT
  - Port USB MINI

 Vestavěná dobíjecí lithiová baterie, kterou lze nabít nabíječem a nabíječkou do auta

### 2.2 Specifikace

| Procesor CPU    | Mstar MSB2531 800 MHZ                                      |
|-----------------|------------------------------------------------------------|
| Operační systém | Microsoft Windows CE 6.0                                   |
| RAM paměť       | 256 MB DDR                                                 |
| Flash paměť     | 8 GB Flash MLC                                             |
| Čtečka karet    | MicroSD / SDHC (maximální kapacita karty<br>TF přes 21 GB) |
| Dotykový panel  | Rezistentní (5 bodový)                                     |
| Dotykový panel  | Rezistentní                                                |
| Velikost LCD    | 7" TFT                                                     |
| Bluetooth       | 2.1                                                        |
| LCD rozlišení   | 800 x 480 pixelů                                           |
| Tlačítka        | Spuštění, Reset                                            |
| Konektory       | mini USB                                                   |
| USB             | 1x port mini USB 2.0                                       |
|                 |                                                            |

| Baterie                               | IEEE 802.11b/g/n                                                                                                    |  |  |
|---------------------------------------|----------------------------------------------------------------------------------------------------|--|--|
| Audio A: Ve<br>B: Ve                  | A: Vestavěný reproduktor s vysokou přesnost<br>udio B: Vysoce přesné stereo sluchátka                                   |  |  |
| GPS                                   | Studený start, teplý start, horký start                                                                                 |  |  |
| Status LCD osvětlení                  | Během nabíjení svítí červeně;<br>Nabíjení modré při ukončení<br>nabíjení                                                |  |  |
| Baterie                               | Vestavěná dobíjecí lithiová baterie                                                                                     |  |  |
| Auto nabíječka                        | DC12-24V (5V / 1.5-2A)                                                                                                  |  |  |
| AC nabíječka                          | 100/230V (5V / 1.5-2A)                                                                                                  |  |  |
| Videoprehrávač                        | MP4/ASF/WMV/AVI/DIVX/XVID                                                                                               |  |  |
| Audio přehrávač                       | MP3 a WMA                                                                                                    |  |  |
| Foto prohlížeč                        | E-Album, JPG, BMP, PNG                                                                                                  |  |  |
| Prohlížeč E-knih                      | ТХТ                                                                                                    |  |  |
| Systémová nastavení                   | [Vysílač FM] [Nastavení<br>obrazovky] [Výchozí] [Hlasitost]<br>[Start] [Podsvícení] [Čas a datum]<br>[Jazyk] [Sys Info] |  |  |
| Teplota                               | Pracovní teplota: 0'C až 60'C                                                                                           |  |  |
| Skladovací teplota: -<br>20'C až 60'C | Pracovní teplota: 0'C až 60'C                                                                                           |  |  |
| Pracovní vlhkost                      | 45% do 80% RH                                                                                                    |  |  |
| Skladovací vlhkost                    | 30% do 90% RH                                                                                                    |  |  |
| Atmosferický tlak 86KPa do 106KPa     |                                                                                                    |  |  |

Tato kapitola uvádí komponenty a základní funkce GPS navigace a umožňuje rychle se seznámit se základními funkcemi.

## III. Návod k použití

### 3.1 Napájení a nabíjení

Při prvním použití navigace, použijte adaptér střídavého napětí pro plné nabití.

#### 3.1.1 Napájení

Máme tři typy napájení: baterie, adaptér, USB kabel.

GPS navigace používa Li-baterii, jako zdroj když

Není připojen k adaptéru. Označení 🗰 indikuje aktuální stav nabití baterie.

GPS navigace využívá externí zdroj napájení, když je připojen k adaptéru.

GPS navigace používá kabel USB připojit GPS k PC.

[Poznámka] Toto zařízení obsahuje vestavěnú, nemeniteľnú Lithiovú baterii. V závislosti na podmínkách (není-li podsvícení obrazovky tak jasné) a od spůsobu, jak používat navigaci,se může kapacita lišit. Některé z funkcí (přehrávání audia, přehrávání videa, jas podsvícení obrazovky) mohou spotřebovávat více energie, což může snížit dobu používání.

Abyste se vyhnuli požáru nebo výbuchu, nerozkládejte ho, neházejte do ohně ani do vody.

#### 3.1.2 Použití cestovní nabíječky jako zdroje napájení

1. Připojte DC část adaptéra k zdroji napájení;

 Druhá část se připojí k elektrické zásuvce a dodává energii při nabíjení.

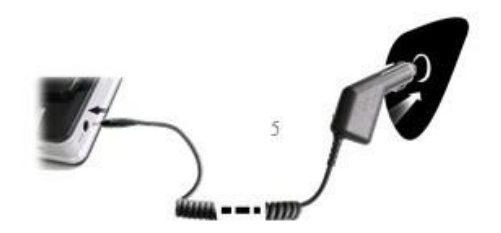

[Poznámka] Připojte adaptér do zásuvky, dokud vozidlo není nastartované, aby nedošlo k zkratu.

### 3.2 Zapnutí/vypnutí

Zapínání a vypínání je řízeno.

#### 3.2.1 Spuštení

Zkontrolujte, zda je baterie dostatečně nabitá nebo je připojen externí zdroj napájení;

Stiskněte tlačítko nahoru pro spuštění zařízení.

[Poznámka] Pokud přenášíte zařízení z jednoho místa na druhé, počkejte, až bude vyhovovat současným podmínkám. Velké kolísání vlhkosti může způsobit zkrat zařízení.

#### 3.2.2 Vypnutí

Chcete-li vypnout, stiskněte tlačítko na horním panelu přístroje, přístroj se přepne do pohotovostního režimu a během restartu se vrátí do posledního stavu.

#### 3.3 Reset system

Pokud systém neodpovídá, můžete jej restartovat následovně:

Pomocí dotykového pera klikněte na tlačítko Reset vpravo na zařízení.

[Informace] Resetujte, pokud nenastane žádná odpověď na následující pokyny:

1. Přesun mezi snímky je pomalý nebo zastavený.

Funkce výběru programu nefunguje normálne, např. neodpovídá nebo nemůže být aktivován po dlouhou dobu.

3. Tlačítko start nefunguje.

[Poznámka] Pokud systém nereaguje a obnovíte jej, ztratí se všechna neuložená data. Takže vždy zkopírujte data.

# 3.4 Použití držáku pro upevnení navigace

Pokud v autě používáte GPS, měli byste zařízení připojit na okno pomocí konzoly.

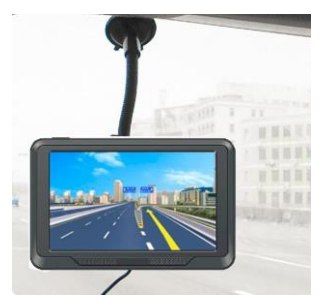

[Poznámka] Pokud používáte držák, ujistěte se, že je ve správné poloze. Nepokládejte navigaci do místa, kde je řidič ve výhledu. Nenechte navigaci volně ležet; Neumísťujte ji do prostoru airbagu nebo do dosahu vystřelení airbagu.

### 3.5 Dotykové pero

Dotykové pero je nástroj, pomocí kterého můžete navigaci používat. Buďte opatrní.

1. Jedno kliknutí:

Jednou klikněte na obrazovku s hrotem dotykového pera.

2. Dvojité kliknutí:

Poklepejte na obrazovku s hrotem dotykového pera.

3. Kreslení:

Klikněte na jeden bod a podržte jej pro pohyb po obrazovce.

[Poznámka] Každé poškozené pero, kuličkové pero nebo jakýkoli ostrý a tvrdý předmět zničí LCD displej, pokud jej použijete k ovládání zařízení.

### 3.6 SD/MMC karty

Přiložená SD / MMC karta obsahuje navigační software, mapy a mediální soubor. Karta musí být vložena správně, když ji používáte.

[Poznámka] Prosím nevybírejte SD / MMC kartu, když zařízení právě naviguje nebo přehrává.

[Poznámka]

 Nevystavujte SD / MMC kartu tlaku ani ji neohýbejte, aby nedošlo k jejímu poškození, nebo vydutí.

 Chraňte před vysokými teplotami a vlhkostí, během používání i skladování, nevystavujte slunečnímu záření, držte kartu mimo dosah kapalin a korozivního materiálu.

 Při vkládání SD / MMC karty, dávejte pozor na její hlavní část. Pokud kartu vložíte nesprávně, může dojít k jejímu poškození.

### 3.7 Připojení k počítaču

Zařízení může být připojeno k počítači přes MINI USB na levé straně. Můžete kopírovat dokumenty mezi navigací a počítačem, nebo kopírovat data z GPS navigace do počítače, abyste mohli obnovit data z GPS, když je budete potřebovat.

1. Potvrďte prosím zapnutí GPS navigace;

 Připojte MINI koncovku Skabelu do USB portu na levé straně zařízení a klasickú koncovku
s host portem na počítači.

3. Po připojení se na obrazovce zobrazí rozhraní, jak je uvedeno níže:

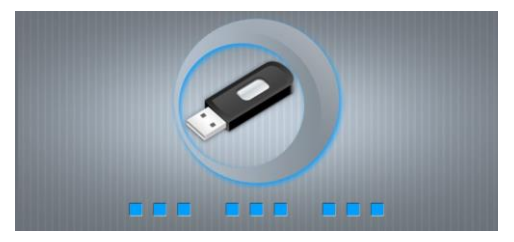

Vstup do režimu USB indikuje, že je USB připojeno k počítači, počítač dokáže automaticky rozpoznat novou GPS navigaci. GPS navigace zastaví aktuální činnost a přepne se do rozhraní připojení k počítači.

[Poznámka] Zabezpečení dat: Zkopírujte data do externího úložného zařízení vždy před aktualizací systémových dat. Naše společnost nepřebírá žádnou odpovědnost za ztrátu dat.

[Poznámka] GPS navigace zastaví provoz, když je připojena k počítači. Když je přepnuta do režimu USB, můžete provést jakoukoliv operaci.

[Poznámka] Při procesu komunikace se následující operace přeruší a neuložené data se ztratí

1. Vytažení MINI USB kabelu;

2. Vypnutí

 Reset systému pomocí resetovacího tlačítka nebo elektrického spínače.

# IV. Primární funkce

# 4.1 4.1 Hlavní rozhraní a funkce

#### 4.1.1 Hlavní menu

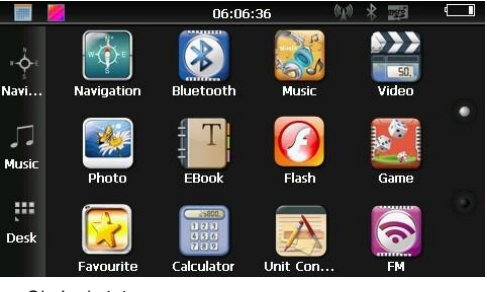

Obrázek 4-1

Klikněte na datum na ploše, obrázek 4-2:

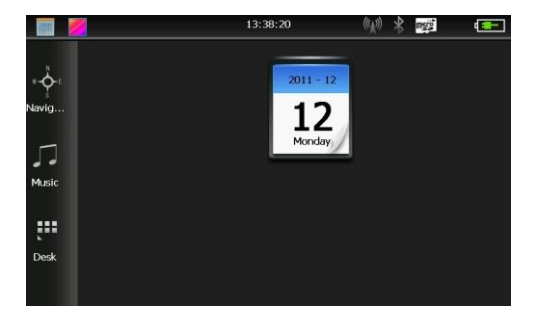

Obrázek 4-2

Dvojklikem na ikonu datumu datumu, obrázek 4-3:

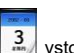

vstoupíte do

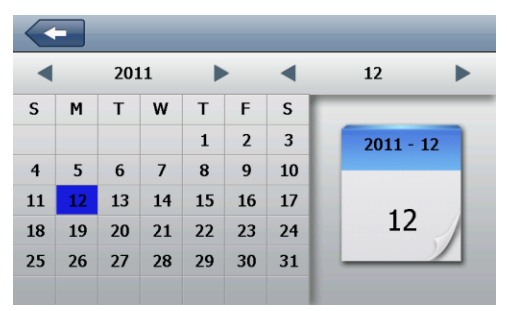

Obrázek 4-3

Klikněte na ikonu v levém horním rohu 📂 pro změnu

pozadí pracovní plochy, viz obrázek 4-4:

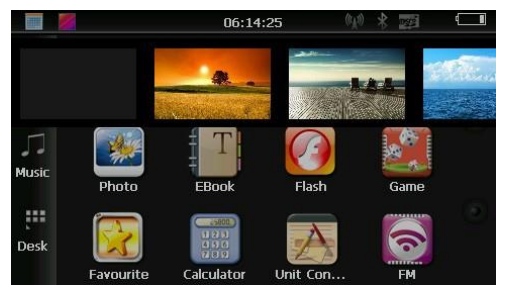

Obrázek 4-4

Klikněte na

Klikněte na

Klikněte na

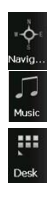

pro vstup do navigačních map

pro vstup do audio přehrávače

pro rychlé otevření aplikací na ploše.

#### 4.1.2 Popis funkcí

| Navigace        | Poskytuje navigační služby                                                                                             |  |
|-----------------|----------------------------------------------------------------------------------------------------|--|
| Video přehrávač | Přehrává ASF, AVI, WMV, 3GP, MP4 a FLV<br>formáty video souborů, podpora násled.<br>výběru, pauza, přehrávání na celou |  |
| Audio přehrávač | Podpora souborů ve formátu MP3 a WMA,<br>podpora náhodného přehrávání, přehrávání<br>ve smyčce a sekvenční přehrávání  |  |
| Foto prohlížeč  | JPG, BMP a PNG foto formáty,<br>podpora otáčení fotek, přiblížení /<br>oddálení, automatické zobrazení                 |  |
| E-kniha         | Čtení textových formátů, podpora<br>výběru stránky, výběr složek                                                       |  |
| Hry             | Podpora her                                                                                                    |  |
| Bluetooth       | Toto zařízení může přijímat hovory po<br>připojení k mobilnímu telefonu přes<br>Bluetooth                              |  |
| Nastavení       | Hlasitost, napájení, podsvícení,<br>datum a čas, baterie, podsvícení,<br>jazyk, systémové informace                    |  |
|                 | Otevřete obrázky a vyberte pozadí,<br>jaké se vám líbí                                                                 |  |

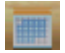

#### Otevřít / zavřít datum a čas

Tato kapitola představuje jak používat GPS

### 4.2 Popis funkcí navigace

GPS navigace umí zjisťit vaši aktuální pozici, podle signálu přijímaného z GPS satelitu a zobrazit ji na navigační mapě. Systém, po nastavení cíle, dokáže vypočítat nejlepší trasu, a tím pomoci uživatelům bezpečně a rychle dorazit na místo určení.

Systém vám umožní vychutnat si svůj výlet různými způsoby, prostřednictvím zobrazení map, animací, indikace hlasu a slov.

Specifické navigační funkce závisí na výběru navigačního softwaru. Přečtěte si pokyny v navigačním softwaru.

Poznámky:

1. Informace na mapě

Je možné, že elektornické navigační data se neshodují s reálnou dopravní situací, kvůli vývoji dopravní infrastruktury. Dodržujte proto prosím podmínky na dálnici a aktuální dopravní pravidla.

2. Navigace

Navigace nabízí doporučenou cestu, je zde možnost vlastního výběru cesty, řidič může lépe znát cestu jako GPS navigace. 3. Přijímací signál

Mnohé faktory, jako jsou vysoké, hustě postavené budovy (tunel, místa mezi vysokými budovami, podzemní parkoviště), různé povětrnostní podmínky a zavření satelitu ovlivňují schopnost přijímat signál tak, že se může zobrazovat nepřesná pozice, neefektivní navigační provoz a funkce systému.

### 4.3 Popis funkcí video přehrávače

Tato kapitola popisuje způsob použití video přehrávače v GPS na přehrávání video souborů.

#### 4.3.1 Vlastnosti funkcí

1. Podpora video souborů ve formátu MP4 / ASF / WMV / AVI / DIVX / XVID

 Podpora přehrávání na celou obrazovku, výběr následujícího videa, výběr souborů Před přehráváním videa, prosím zkopírujte soubor (MP4 / ASF / WMV / AVI / DIVX / XVID formáty) do některého složky na paměťové kartě.

#### 4.3.2 Způsob provozu

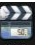

Klikněte na k v multimediálním rozhraní, otevřete seznam video souborů, obrázek 4-5:

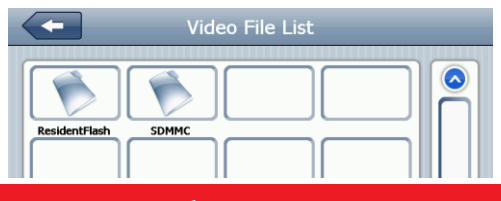

| Obrázek 4-    | 5                     |                               |
|---------------|-----------------------|-------------------------------|
|               | Video File Li         | st                            |
| P             |                       |                               |
|               | DEMOEMO               |                               |
|               | 8                     |                               |
| DEMOEMO       | DEM0 72 DEM01.mp4     | DEMO1.avi                     |
|               |                       |                               |
| DEMOEMO       | 100DEMO DEMO.AVI      |                               |
| Obrázek 4-    | 6                     |                               |
|               | Zavřít                | Zavře aktuální složku         |
|               | Předchozí<br>strana   | Zobrazí předchozí<br>stranu   |
| $\bigcirc$    | Následujíci<br>strana | Zobrazí následujíci<br>stranu |
| ResidentFlash | Název video<br>složky | Zobrazí název video<br>složky |
| DEMO.AVI      | Název videa           | Zobrazí název videa           |

Kliknutím na video, vstoupíte do rozhraní videa, obrázek 4-7:

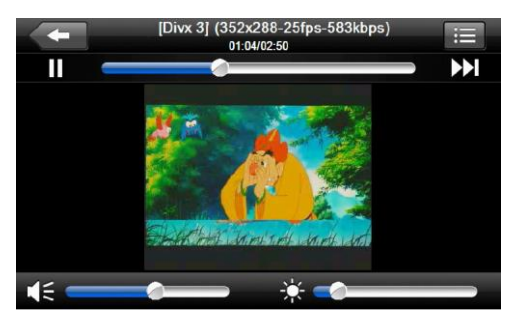

Obrázek 4-7

| - | Zavřít            | Kliknutím zavře video<br>přehrávač                                                                           |
|---|-------------------|----------------------------------------------------------------------------------------------------|
|   | Přehrát           | Pokud je video<br>pozastaveno, kliknutím<br>přehraje                                                         |
|   | Následujíci       | Přehraje násled. video                                                                                       |
| ≣ | Seznam<br>souborů | Kliknutím se přepnete na<br>rozhraní přehrávání<br>videa, vyberte svůj<br>oblíbený film (obrázek 4-<br>6)    |
|   | Hlasitost         | Kliknutím a posunutím<br>doleva snížíte hlasitost,<br>kliknutím a posunutím<br>doprava, zvýšíte<br>hlasitost |

|               | Úprava průběhu          | Posunutím doleva /<br>doprava, upravíte jas,<br>doleva méně, doprava<br>více             |
|---------------|-------------------------|------------------------------------------------------------------------------------------|
| <u> </u>      | Nastavení<br>jasu       | Posunutím doľava/<br>doprava, upravíte jas,<br>doľava menej,doprava<br>viac              |
|               | Přehrát na<br>obrazovku | Režim přehrávání na<br>celou obrazovku,<br>poklepáním se vrátíte do<br>normálního režimu |
| (352x288-25fp | Název                   | Zobrazí název filmu                                                                      |
| 01:04/02:50   | Čas                     | Přehrávaný čas / celkový čas                                                             |

4.4 Popis funkcí audio přehrávače

V této kapitole se dozvíte, jak používat audiopřehrávač k přehrávání oblíbené hudby, aby se GPS stala přenosným MP3.

#### 4.4.1 Vlastnosti funkcí

Audio přehrávač podporuje soubory ve formátu MP3 a WMA; můžete nastavit pořadí přehrávání tak, jak chcete. Před prací s přehrávačem audio souborů zkopírujte své audio soubory do libovolné složky na jiné SD kartě.

#### 4.4.2 Způsob užívání

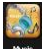

 Klikněte na obrázek 4-8: pro vstup do seznamu skladeb,

| Music File List     |                         |
|---------------------|-------------------------|
|                     |                         |
| ResidentFlash SDMMC |                         |
|                     | $\overline{\mathbf{O}}$ |

Obrázek 4-8

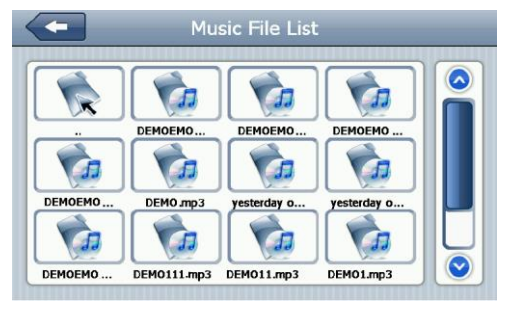

Obrázek 4-9

Popis funkcí:

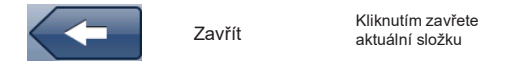

|               | Předchozí strana      | Zobrazí předchozí<br>stranu      |
|---------------|-----------------------|----------------------------------|
|               | Následující strana    | Zobrazí<br>následující<br>stranu |
| ResidentFlash | Název audio<br>složky | Zobrazí<br>název audio<br>složky |
| DEMO.mp3      | Název skladby         | Zobrazí název<br>skladby         |

Kliknutím na vybraný audio soubor, vstoupíte do audio rozhraní, obrázek 4-10:

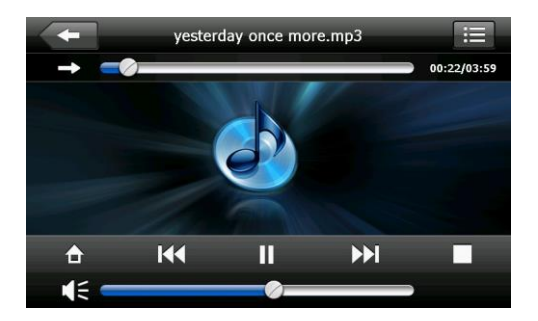

#### Obrázek 4-10

|               | Zavřít                               | Zavře audio přehrávač                                                                                        |
|---------------|--------------------------------------|----------------------------------------------------------------------------------------------------|
|               | Přechod na<br>přehrávání v<br>pozadí | Přejde na přehrávání v<br>pozadí                                                                             |
| K             | Předcházející<br>skladba             | Přehraje předchozí<br>skladbu                                                                                |
|               | Přehrát / pauza                      | Chœte-li pozastavit / přehrát,<br>klepněte na tlačítko přehrávání,<br>potom opět klikněte na přehrát         |
|               | Stop                                 | Zastavení přehrávání                                                                                         |
|               | Následující<br>skladba               | Kliknutím přejdete na<br>následující skladbu                                                                 |
| € =           | Indikátor<br>hlasitosti              | Nastavení hlasitosti,<br>posun doleva pro snížení<br>hlasitosti, doprava pro<br>zvýšení hlasitosti;          |
| $\rightarrow$ | Nastavení<br>pořadí<br>přehrávání    | Přehrávání ve smyčce,<br>opakované přehrávání a<br>náhodné přehrávání.                                       |
| ≣             | Otevřít play list                    | Kliknūtim přejdete na<br>rozhraní složky audio,<br>zvolíte svou oblíbenou<br>hudbu (jako na obrázku<br>4-7); |
|               | Nastavení<br>posunu                  | Posunutím doprava nebo<br>doleva, nastavíte přehrávání<br>pomocí dotek. pera,<br>dopředu nebo dozadu         |

| once more.mp3 | Název skladby | Zobrazí název skladby                 |
|---------------|---------------|---------------------------------------|
| 00:25/03:25   | Čas           | Zobrazí celkový čas<br>a přehraný čas |

### 4.5 Popis funkcí foto prohlížeče

Tato kapitola popisuje jak používat foto prohlížeč pro prohlížení fotografií.

#### 4.5.1 Vlastnosti funkcí

1.Podpora souborů ve formátu JPG, BMP a PNG;

2.Podpora otáčení fotografií, přiblížení / oddálení

fotografií, automatické přehrávání atd.

Před zobrazením fotografií, si prosím váš soubor s fotografiemi zkopírujte do některého složky na paměťové kartě.

#### 4.5.2 Způsob používání

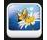

Klikněte na here pro vstup do seznamu fotografii, obrázek 4-11:

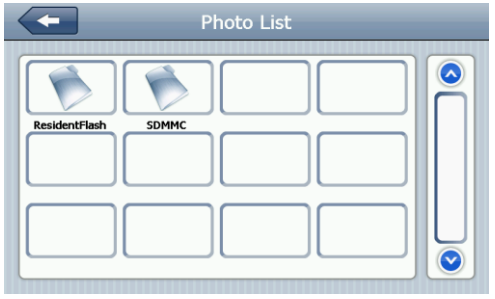

Obrázek 4-11

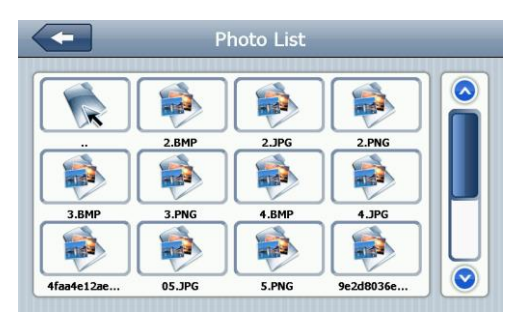

Obrázek 4-12

|               | Zavřít                         | Zavře aktuální složku                  |
|---------------|--------------------------------|----------------------------------------|
|               | Předchozí<br>strana            | Zobrazí se předchozí<br>strana         |
| $\bigcirc$    | Následující<br>strana          | Zobrazí se následující<br>strana       |
| ResidentFlash | Název složky<br>s fotografiemi | Zobrazí název složky<br>s fotografiemi |
| Golf-BJjshp   | Název<br>souboru               | Zobrazí název souboru                  |

Kliknutím na vybranou footgrafiu, vstoupíte do rozhraní přehrávání fotografií, obrázek 4-13:

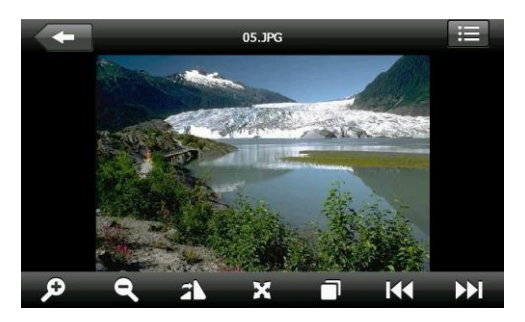

Obrázek 4-13

|            | Zavřít               | Kliknutím zavřete prohlížeč<br>fotografií                                                   |
|------------|----------------------|---------------------------------------------------------------------------------------------|
| Ð          | Přiblížit            | Přiblížit fotku                                                                             |
| Q          | Oddálit              | Oddálit fotku                                                                               |
| K          | Předcházejí<br>cí    | Zobrazit předchozí fotografii ve stejné složce                                              |
|            | Další                | Zobrazit další fotografii ve stejné složce                                                  |
| ≣          | Složka               | Kliknutím se přepnete do složky<br>fotografií a vyberete svou<br>oblíbenou fotku, obr. 4-13 |
| <b>2</b> \ | Otočit<br>fotografii | Kliknutím otočíte obrázek o 90°<br>ve směru hodinových ručiček                              |

| X      | Celá<br>obrazovka         | Zobrazí fotografii na celú<br>obrazovku                                         |
|--------|---------------------------|---------------------------------------------------------------------------------|
|        | Automatické<br>přehrávání | Automatické přehrávání<br>fotografií od aktuální<br>fotografie ve stejné složce |
| 05.JPG | Název<br>souboru          | Zobrazení názvu aktuální fotky a její formátu                                   |

### 4.6 Popis funkcí e-kníh

Tato kapitola vám ukáže jak používat e-knihy v GPS.

#### 4.6.1 Funkce

1. Podpora čtení formátu TXT

 Podpora výběru stránek a výběr souborů Než otevřete e-knihy, zkopírujte textové soubory do libovolné složky na paměťové kartě.

#### 4.6.2 Způsob použití

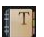

Klikněte na met pro vstup do složky, viz. obrázek níže

#### 4-14:

1. Čtečka e-knih, obrázek 4-14,15,16:

|               | Ebook List | _ |
|---------------|------------|---|
| ResidentFlash |            |   |

#### Obrázek 4-14

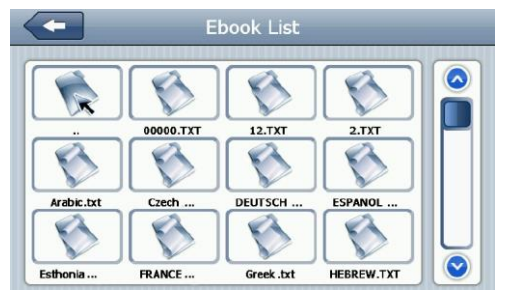

Obrázek 4-15 15 (rozhraní pro textové složky)

|               | Zavřít                  | Zavření aktuální složky        |
|---------------|-------------------------|--------------------------------|
|               | Předcházející<br>strana | Zobrazí se předchozí<br>strana |
| $\bigcirc$    | Další strana            | Zobrazí se další strana        |
| ResidentFlash | Název složky<br>e-knih  | Zobrazí se název složky        |
| Greek .txt    | Název<br>souboru        | Zobrazí se název<br>souboru    |

2. . Klepněte na vybraný název souboru ve čtečce elektronických knih, viz. obrázek 4-16:

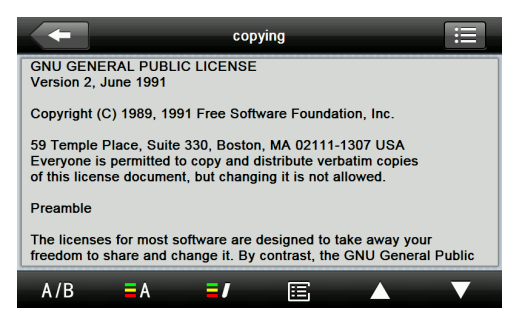

Obrázek 4-16 (rozhraní čtečky e-knih)

| +        | Zavřít                   | Kliknutím zavřete čtečku e-<br>knih                                 |
|----------|--------------------------|---------------------------------------------------------------------|
|          | Předcházejí<br>cí strana | Zobrazí předchozí stránku                                           |
|          | Další strana             | Zobrazí další stranu                                                |
| ≣        | Složka                   | Kliknutím na něj se<br>přepnete do aktuální<br>složky, obrázek 4-15 |
| A/B      | Nastavení<br>písma       | Obrázek 4-17                                                        |
| <b>A</b> | Nastavení<br>barev       | Obrázek 4-18                                                        |

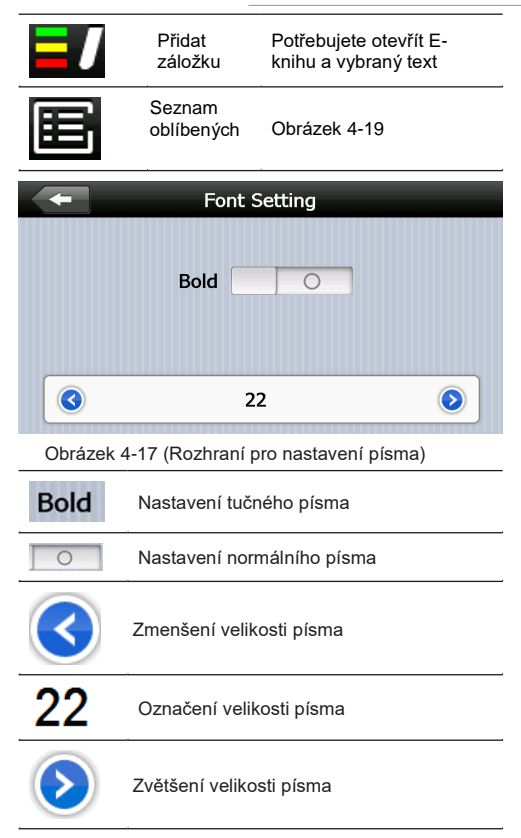

| Color Setting                                                      |                                                              |  |  |
|--------------------------------------------------------------------|--------------------------------------------------------------|--|--|
|                                                                    |                                                              |  |  |
| 3                                                                  | Text Color 📀                                                 |  |  |
| R 90                                                               |                                                              |  |  |
| G 90                                                               |                                                              |  |  |
| B 111                                                              |                                                              |  |  |
|                                                                    |                                                              |  |  |
| Obrázek 4-18                                                       | (rozhraní pro nastavení barev)                               |  |  |
|                                                                    | Nastavte barvu RGB                                           |  |  |
| Text Color                                                         | Vyberte barvu textu, barvu písma<br>nebo zvolte barvu pozadí |  |  |
| $\bigcirc$                                                         | Přizpůsobit barvu pozadí a barvu<br>písma                    |  |  |
|                                                                    | Přednastavená barva                                          |  |  |
| +                                                                  | Zpět do rozhraní E-knihy                                     |  |  |
|                                                                    |                                                              |  |  |
| +                                                                  | BookMark List                                                |  |  |
| 14% <i an<="" th=""><th>Title TEXT="Sprache E</th></i>             | Title TEXT="Sprache E                                        |  |  |
| 33% <cali< th=""><th>bration 8 TEXT=" "/&gt;</th></cali<>          | bration 8 TEXT=" "/>                                         |  |  |
| 56% <bt_status_outgoingcall te<="" th=""></bt_status_outgoingcall> |                                                              |  |  |

Obrázek 4-19 (rozhraní seznamu záložek)

| +                                                                                                    | Vraťte se do rozhraní E-knihy                                      |
|----------------------------------------------------------------------------------------------------|--------------------------------------------------------------------|
| 56% <bt_status_outgoingcall te<="" th=""><th>Klikněte na vybranou záložku</th></bt_status_outgoingcall> | Klikněte na vybranou záložku                                       |
|                                                                                                    | Vraťte se do rozhraní E-knihy,<br>přeskočte na vybranou<br>záložku |
| 4% <sup>,</sup> / 56%                                                                                   | Zobrazit aktuální průběh<br>čtení                                  |
|                                                                                                    |                                                                    |

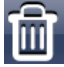

Odstranit vybranou záložku

### 4.7 Flash rozhranií a ovládání

Tato kapitola popisuje, jak používat systém Flash v GPS.

#### 4.7.1 Vlastnosti funkcí

1. Flash přehrávaní

 Podpora přehrávaní na celú obrazovku, výběr postupu, výběr souboru

#### 4.7.2 Způsob použití

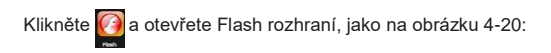

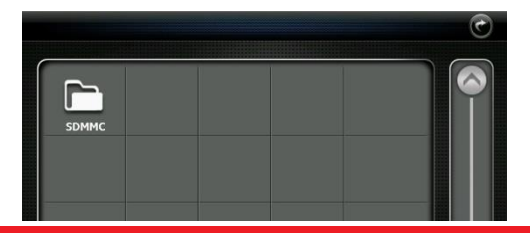

Obrázek 4-20

|          |        |     |     |      | • |
|----------|--------|-----|-----|------|---|
| •        | G      | G   | S   | Ś    |   |
| <i>G</i> | flash8 | 公司主 | 创意设 | 菜单_1 |   |
| 鼠标酲      |        |     |     |      |   |
|          |        |     |     |      |   |

Obrázek 4-21

| 1            | Zavřít                   | Kliknutím zavřete aktuální<br>složku |
|--------------|--------------------------|--------------------------------------|
|              | Předcházející<br>strana  | Kliknutím zobrazíte další stranu     |
|              | Další strana             | Kliknutím zobrazíte další stranu     |
|              | Název<br>složky<br>videa | Název složky videa                   |
| <b>》</b> 创意说 | Název<br>videa           | Název videa                          |
Kliknutím na něj, vstoupíte do rozhraní Flash, obrázek 4-22:

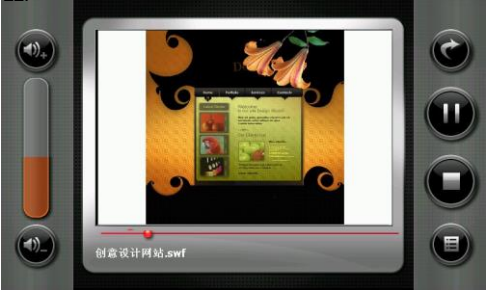

#### Obrázek 4-22

| 3 | Zavřít            | Kliknutím zavřete přehrávač<br>videa                                                                      |
|---|-------------------|----------------------------------------------------------------------------------------------------|
|   | Přehrávaní        | Indikuje, že film je pozastaven,<br>kliknutím pokračujte v<br>přehrávání                                  |
|   | Stop              | Kliknutím zastavíte přehrávání                                                                            |
|   | Seznam<br>souborů | Kliknutím se vrátíte do<br>rozhraní složky video souborů,<br>vyberte svůj oblíbený film<br>(obrázek 4-16) |
|   |                   |                                                                                                    |

Hlasitost + Kliknutím zvýšíte hlasitost

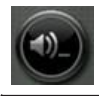

Kliknutím snížíte hlasitost

Posouvání Dopředu/dozadu posouvejte pomocí dotykového pera, vpravo dopředu, vlevo zpět.

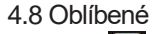

Klikněte na

pro vstup do nastavení aplikací,

jako na obrázku 4-23:

| -           | Program | Manager                           | _                           |
|-------------|---------|-----------------------------------|-----------------------------|
|             |         |                                   |                             |
|             |         |                                   |                             |
|             |         |                                   |                             |
|             |         |                                   |                             |
| Ē.          |         | <u>Ì</u>                          |                             |
| Obrázek 4-2 | 23      |                                   |                             |
| -           | Zavřít  | Kliknutím<br>složka               | zavřete aktuální            |
|             | Přidat  | Kliknutím<br>aplikaci<br>aplikací | přidáte novou<br>do seznamu |

| Û | Vymazat  | Kliknutím vymažete<br>vybranou aplikaci |
|---|----------|-----------------------------------------|
|   | Spuštení | Kliknutím spustíte vybranou operaci     |

Klikněte na pro vstup do rozhraní aplikací, obr. 4-37; kliknutím si vyberete aplikaci, kterou potřebujete, kliknutím na OK potvrďte přidání, obr. 4-24:

| -    | Program Manager  |  |
|------|------------------|--|
| Navi |                  |  |
|      | back to up level |  |
|      | Eorder           |  |
|      | NaviOne.exe      |  |
|      |                  |  |
|      | OK Cancel        |  |
|      |                  |  |

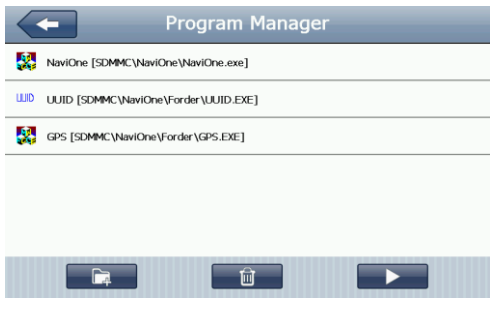

Obrázek 4-25

Kliknutím vyberete aplikaci, kterou chcete odstranit a potvrzením na tlačítko YES, vymažete aplikaci, jako na obrázku 4-26:

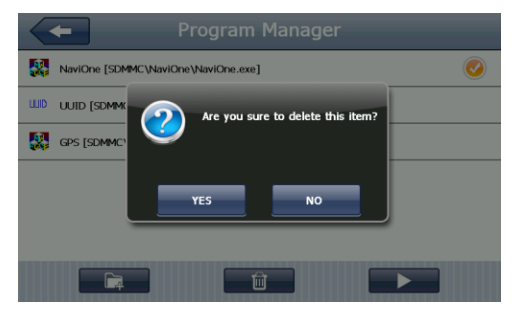

Obrázek 4-26

Pro spuštění aplikace, klepněte na tlačítko, **Pro**, jako na obrázku 4-27:

| BT ID       | MiniGps                                | LCD Info  |  |  |
|-------------|----------------------------------------|-----------|--|--|
| UUID        | GPRS                                   | Meta Info |  |  |
|             | DaylightMode : 0                       |           |  |  |
| OEM Info    | NET:3                                  |           |  |  |
|             | TouchRts : 2500                        |           |  |  |
| TMC inside  | DUN:1                                  |           |  |  |
|             | Office : 1                             |           |  |  |
|             | AYGShell : 1                           |           |  |  |
| WCE         | BT Path : \Residentfla                 | ish3\BT\  |  |  |
|             | BT Name : GPSsystem                    | 1         |  |  |
| TCalbration | MemorySize:90564kB/12D496KB            |           |  |  |
|             | Current OS language:Chinese Simplified |           |  |  |
|             |                                        |           |  |  |
| Exit        |                                        |           |  |  |
|             |                                        |           |  |  |

Obrázek 4-27 Klikněte na e pro vyjetí z rozhraní aplikací.

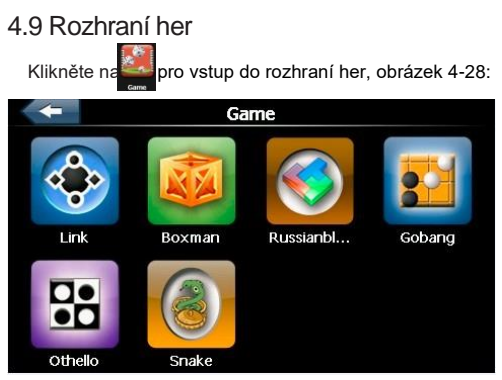

## 4.10 Konverze jednotek

Klikněte na pro vstup do rozhraní konverze jednotek, Obr. 4-29:

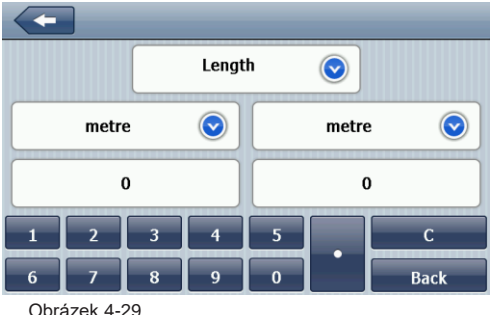

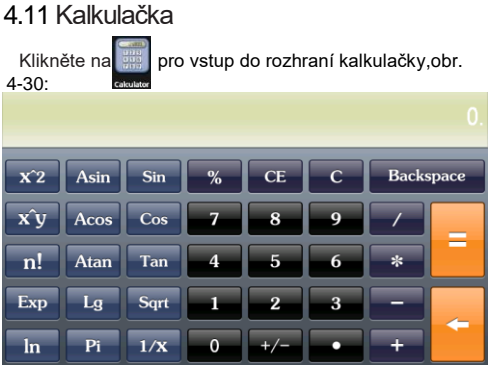

### 4.12 USB nastavení

Klikněte n pro otevření USB nastavení, obrázek 4-31:

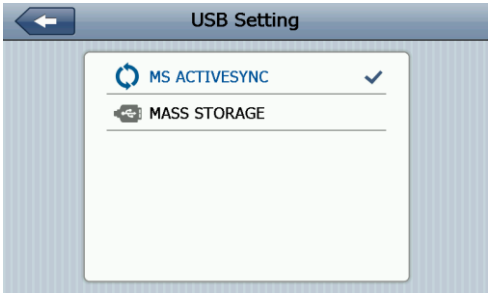

## 4.13 Nastavení hlasitosti

0

Klikněte na pro vstup do rozhraní nastavení hlasitosti, nastavení hlasitosti zahrnuje:

- 1. Nastavení hlasitosti reproduktoru
- 2. Klepněte na nastavení hlasitosti na obrazovce

| <b>_</b>      | Volume Setting |  |
|---------------|----------------|--|
| Volume        |                |  |
| 3             |                |  |
| Caroon Ton Co | und            |  |
| Screen Tap So |                |  |

Obrázek 4-32 Zavře rozhraní Zavřít nastavení hlasitosti Systém poskytuje deset úrovní hlasitosti (od ztlumení po Hlasitostmaximum), kliknutím snížíte hlasitost o jednu úroveň Systém poskytuje deset úrovní hlasitosti (od ztlumení po Hlasitost+ maximum), kliknutím zvýšíte hlasitost o jednu úroveň Tlačítky vpravo / vlevo si 7vuk můžete změnit hlasitost LOUD tlačítek klikání tlačítek: hlasitý. střední, bez zvuku

|                  | Klikáním<br>vlevo     | Nastavte zvuk tlačítek na<br>nejtišší      |
|------------------|-----------------------|--------------------------------------------|
| $\triangleright$ | Klikáním<br>vpravo    | Nastavte zvuk tlačítek na<br>maximum       |
|                  | Aktuální<br>hlasitost | Modrá barva indikuje<br>aktuální hlasitost |

#### 4.14 Nastavení podsvícení

Klikněte na pro vstup do nastavení podsvícení, obrázek 4-33:

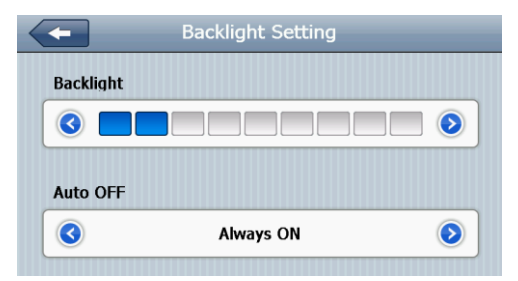

#### Obrázek 4-33

| Zavřít | Ukončit nastavení<br>podsvícení        |
|--------|----------------------------------------|
| Jas -  | Kliknutím snížíte jas až na<br>minimum |

| $\triangleright$ | Jas+               | Kliknutím zvětšíte jas až<br>na maximum                                                                                                    |
|------------------|--------------------|----------------------------------------------------------------------------------------------------|
|                  | Indikátor<br>jasu  | Modrá barva indikuje<br>aktuální jas podsvícení                                                                                                    |
|                  | Vlevo              | Kliknutím zobrazíte<br>časový interval, zobrazíte<br>předchozí obsah                                                                                                    |
| $\triangleright$ | Vpravo             | Kliknutím zobrazíte<br>časový interval, zobrazíte<br>další obsah                                                                                                    |
| Always ON        | Časový<br>interval | Systém po určité době<br>nečinnosti, vstoupí do<br>stavu úspory energie.<br>Časový interval Ize<br>nastavit na "nikdy", "tři<br>minuty", "dvě minuty", "1<br>minutu", "30 sekund" a<br>"10 sekund" - šest<br>možností |

## 4.15 Nastavení času

Klikněte na servení pro vstup do časového rozhraní, nastavení času zahrnuje:

- 1. Nastavení času
- 2. Nastavení datumu
- 3. Nastavení časového pásma

| 2010         11         11         12         52           2011         12         12         13         53           2012         01         13         14         54           2013         02         14         15         55 | 2009 | 10 | 10 |   | 11 | 51 |
|----------------------------------------------------------------------------------------------------|------|----|----|---|----|----|
| 2011         12         12         13         53           2012         01         13         14         54           2013         02         14         15         55                                                            | 2010 | 11 | 11 |   | 12 | 52 |
| 2012         01         13         14         54           2013         02         14         15         55                                                                                                    | 2011 | 12 | 12 |   | 13 | 53 |
| 2013 02 14 15 55                                                                                                    | 2012 | 01 | 13 |   | 14 | 54 |
|                                                                                                    | 2013 | 02 | 14 | h | 15 | 55 |

 Posunutím šipky nastavte čas
 Klikněte Onebo pro výběr čas. pásma, pak ro opuštění, systém to uloží klikněte

## 4.16 Kalibrace obrazovky

Klikněte 🔯 ukáže se "kalibrační" rozhraní, jako na obrázku 4-35:

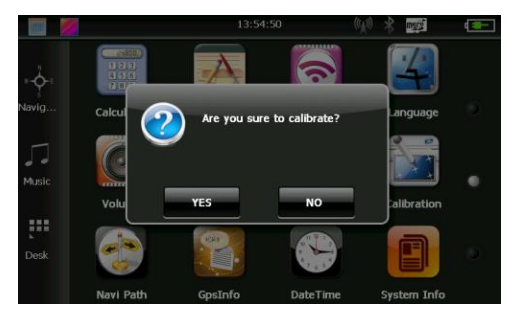

Klikněte na YES pro vstup do kalibračního rozhraní

pomocí dotykového pera. Klikněte na křížek, který se vyskytne v několika místech na obrazovce, klikněte na "OK", kalibrace se uloží. Pokud si nechcete uložit nastavení kalibrace, počkejte 30 sekund, systém opustí rozhraní nastavení.

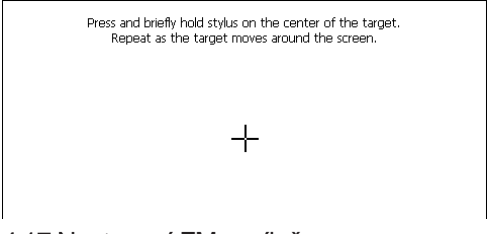

## 4.17 Nastavení FM vysílače

Klikněte na 🔤 pro nastavení FM frekvence, na které

vysílat vysílač, jako na obrázku 4-37:

| FM Setting                            |
|---------------------------------------|
| FM Setting                            |
| 76.0 MHz                              |
|                                       |
| When Open FM,Speaker Will Be Disabled |

FM vysílač je schopen přenášet audio signál do přijímajícího zařízení, například FM 90.0 MHz, nyní bude frekvence navigace stejná jako přijímací frekvence. Obě zařízení mají stejné frekvenční pásmo, díky čemuž je navigace schopna vydávat zvuk.

#### 4.18 Bluetooth nastavení a provoz

Tato kapitola popisuje způsob spojení Bluetooth s telefonem pro uskutečňování hovorů a přijímání hovorů.

Způsob použití:

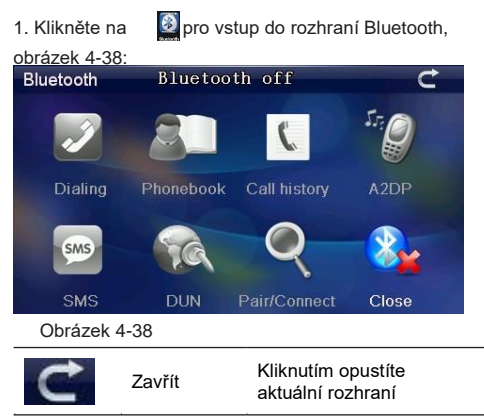

| Dialing           | Vytočit                | Chcete-li vytočit telefonní<br>číslo  |
|-------------------|------------------------|---------------------------------------|
| Phonebook         | Telefonní<br>seznam    | Zobrazit telefonní seznam             |
| Call history      | Historie<br>hovorů     | Zobrazit historii hovorů              |
| A2DP              | Bluetooth              | Bluetooth spojení                     |
| SMS               | SMS                    | Textové zprávy                        |
| DUN               | Internet               | Internet                              |
| Q<br>Pair/Connect | Bluetooth<br>nastavení | Konfigurace Bluetooth<br>nastavení    |
| Close             | Spuštění<br>Bluetooth  | Zapnout / Vypnout Bluetooth<br>funkci |

2. Klikněte na pro vstup do Bluetooth nastavení, obrázek 4-39:

| Pair/Connect    |                 | Ċ              |
|-----------------|-----------------|----------------|
| Disconnec       | ted             |                |
| Device nar      | me: GP3         | Ssystem        |
|                 |                 |                |
| Pairing history | Search          | Modify the PIN |
| Connect         | Modify the name |                |
| Auto-connect    |                 | Auto-answer    |

| C            | Zavřít            | Kliknutím opustíte<br>aktuální rozhraní                        |
|--------------|-------------------|----------------------------------------------------------------|
| Disconnected | Nepřipojený       | Nyní není připojen<br>žádný telefon s<br>technologií Bluetooth |
| Device name: | Název<br>zařízení | Název zařízení                                                 |
| PIN          | PIN kód           | PIN kód                                                        |
| Connect      | Stav<br>připojení | Kliknutím můžete<br>připojit / odpojit                         |

| Modify the name | Zmeňte<br>názov                  | Kliknutím změníte<br>název, obrázek 4-<br>33  |
|-----------------|----------------------------------|-----------------------------------------------|
| Modify the PIN  | Zmeňte<br>PIN                    | Kliknutím změníte<br>PIN, obrázek 4-41        |
| Pairing history | Vyhledejte<br>mobilní<br>telefon | Hledat zařízení<br>Bluetooth, obrázek<br>4-35 |
| Search          | Vyhledejte<br>mobilní<br>telefon | Hledat zařízení<br>Bluetooth, obrázek<br>4-35 |
| Auto-connect    | Automatické<br>připoiení         | Automatické<br>připolení                      |
| Auto-answer     | Automatická<br>odpověď           | Automatická<br>odpověď                        |

3. Klikněte na Modify the name pro změnu názvu, obrázek 4-40:

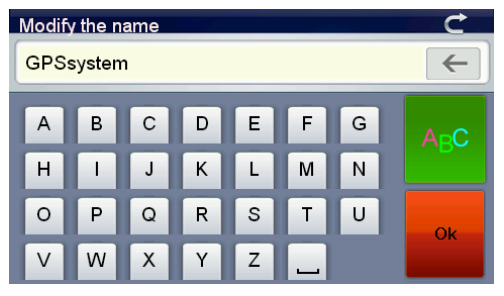

Klikněte na 👐 pro změnu písmen a číslic na klávesnici, klikněte na 💏 pro uložení.

4. Klikněte na pro vstup do rozhraní PIN kódu,

změňte PIN kód a klikněte na pro uložení, obrázek 4-41:

| Modify | the PIN |   |   |   |   |   | C    |
|--------|---------|---|---|---|---|---|------|
| 1234   |         |   |   |   |   | ← |      |
| 0      | 1       | 2 | 3 | 4 | 5 | 6 | 123  |
| 7      | 8       | 9 | ? | % | + |   | #\$8 |
|        | 1       |   |   | @ | # |   | Ok   |
| I.     | (       | ) | < | > |   |   | UK . |

5. Klikněte na Ranna histori pro vstup do historie spojení, obrázek 4-42:

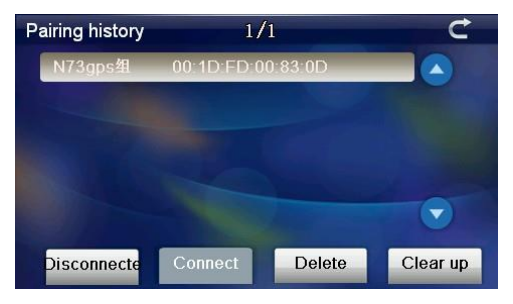

| Disconnecte | Kliknutím odpojíte zařízení Bluetooth            |
|-------------|--------------------------------------------------|
| Connect     | Kliknutím lze připojit zařízení<br>Bluetooth     |
| Delete      | Kliknutím vymažete zvolené Bluetooth<br>zařízení |
| Clear up    | Kliknutím vymažete celou historii<br>Bluetooth   |

6. Klikněte na search vyhledáte dostupné Bluetooth zařízení, obrázek 4-43:

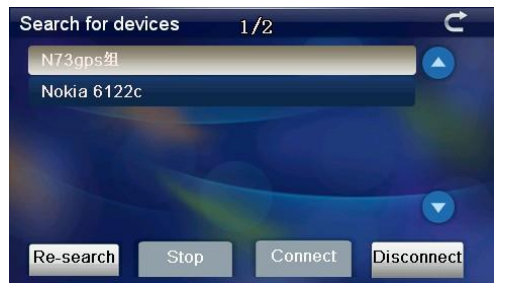

Obrázek 4-43

| C          | Zavřít                | Kliknutím opustíte aktuální<br>rozhraní |
|------------|-----------------------|-----------------------------------------|
| Re-search  | Opětovné<br>vyhledání | Vyhledejte zařízení<br>Bluetooth        |
| Stop       | Stop                  | Zastavte vyhledávání<br>Bluetooth       |
| Connect    | Připojení             | Připojte Bluetooth                      |
| Disconnect | Odpojit               | Odpojíte rozhraní Bluetooth             |

 Klepněte na vybraný název telefonu, klikněte n Connect pro připojení, zadejte přístupový bod pro připojení zařízení Bluetooth, zavřete aktuální rozhraní, obrázek 4-44:

| Pair/Connect    |                 | C                    |  |
|-----------------|-----------------|----------------------|--|
| Connected       | N7:             | N73gps组<br>GPSsystem |  |
| PIN :           | me: GF3<br>123  | 34                   |  |
| Pairing history | Search          | Modify the PIN       |  |
| Disconnect      | Modify the name |                      |  |
| Auto-connec     | t               | duto-answer          |  |

#### Obrázek 4-44

 Zavřete aktuální rozhraní, spusťte aktuální rozhraní, jak je znázorněno na obrázku 4-45:

| Bluetooth    | Blue                | tooth on                           | C                   |
|--------------|---------------------|------------------------------------|---------------------|
| Dieling      | Dhanah              |                                    |                     |
| Draimy       | PhoneD              | ook Cairnistor                     | Y AZDP              |
| SMS          | Te                  |                                    | 8,                  |
| SMS          | DUN                 | Pair/Conne                         | ct Open             |
| Obrázek 4    | 4-45                |                                    |                     |
| C            | Zavřít              | Kliknutím zavře<br>rozhraní        | ete aktuální        |
| Dialing      | Volat               | Vytočte telefon                    | ní číslo            |
| Phonebook    | Telefónní<br>seznam | Zobrazit telefor<br>spárovaných te | ní seznam<br>lefonů |
| Call history | Historie<br>hovorů  | Zobrazení histo                    | rie hovorů          |
| A2DP         | A2DP                | Bluetooth A2D                      | P                   |

| SMS               | SMS                         | SMS spárovaných telefonů                                                                     |
|-------------------|-----------------------------|----------------------------------------------------------------------------------------------|
| DUN               | DUN                         | Bluetooth DUN                                                                                |
| Q<br>Pair/Connect | Nasta-<br>vení<br>Bluetooth | Nastavení vyhledávání<br>mobilních telefonů, správa<br>informací o spárovaných<br>telefonech |
| Open              | Otevřít<br>Bluetooth        | Otevřít / Zavřít Bluetooth                                                                   |
|                   |                             |                                                                                              |

9. Klikem na Bluetooth rozhraní Sa otevře klávesnice, obrázek 4-46: Obrázek 4-46

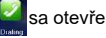

| Dialing  |   |   |   | Ċ            |
|----------|---|---|---|--------------|
| ŀ        |   |   |   | $\leftarrow$ |
|          | 1 | 2 | 3 | 4            |
|          | 5 | 6 | 7 | 8            |
| <b>-</b> | 9 | * | 0 | #            |
|          | + |   |   |              |

| C                             | Zavřít                                                        | Kliknutím opustíte aktuální<br>rozhraní                           |
|-------------------------------|---------------------------------------------------------------|-------------------------------------------------------------------|
|                               | Oblast<br>zobraze<br>ní čísel                                 | Zobrazí telefonní číslo,<br>které zadáváte                        |
| 1 2 3 4<br>5 6 7 0<br>9 5 0 7 | Numerická<br>klávesnice                                       | Je sestavena z deseti<br>čísel od nuly do devíti a<br>"*" "#" "+" |
| $\leftarrow$                  | Krok<br>zpět                                                  | Kliknutím vymažete<br>poslední číslo                              |
| (                             | Vytočte<br>telefonní<br>čísla                                 | Klikněte na telefonní číslo                                       |
| <b>C</b>                      | Ukončit                                                       | Kliknutím zrušíte hovor                                           |
| -                             | Hlasitost-                                                    | Kliknutím snížite hlasitost                                       |
| <b>*</b>                      | Hlasitost+                                                    | Kliknutím zvýšíte<br>hlasitost                                    |
|                               | Přesměrova<br>ní hovorů,<br>udržování<br>aktuálního<br>hovoru | á<br>Přesměrování hovorů,<br>udržování aktuálního<br>hovoru       |

10. Klikněte na pokud chcete uskutečnit

hovor, obrázek 4-47:

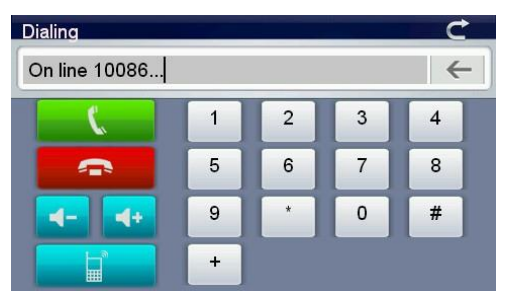

11. Pokud přichází volání, zobrazí se telefonní číslo na obrazovce, obrázek 4-48:

| Bluetooth                 |                                   | 683               |        | 6   |
|---------------------------|-----------------------------------|-------------------|--------|-----|
|                           | 0755290<br>calls.                 | 26706             |        | 1   |
|                           | Answer                            | Hang up           |        |     |
|                           |                                   |                   |        | 7   |
| Obrázek 4<br>Klikněte Han | I-48<br><sup>g up</sup> pro zamít | nutí, klikněte na | Answer | pro |

přijetí hovoru,

Vstup do rozhraní níže, obrázek 4-49:

#### MODECOM NAVIGATION

| Dialing          |       |   |   | Ċ            |
|------------------|-------|---|---|--------------|
| On line 07552902 | 26706 |   |   | $\leftarrow$ |
| <b>(</b>         | 1     | 2 | 3 | 4            |
|                  | 5     | 6 | 7 | 8            |
| <b>-</b>         | 9     | * | 0 | #            |
|                  | +     |   |   |              |

Když je telefon ve spojení, slyšíte hovor přes GPS a můžete kominukovať přes mikrofon, kliknutím na

tlačítko, můžete přepínat mezi GPS navigací a telefonem.

12. Klikněte na **Lin** v rozhraní Bluetooth pro otevření telefonního seznamu, obrázek 4-50:

| P | honeBoo | ٢         | 1/298   | Ċ   |
|---|---------|-----------|---------|-----|
|   | 全       | 136004112 | 78      |     |
|   | 鶣仔      | 00614154  | 107044  |     |
|   | 吳老師     | 1371460   | 05466   |     |
|   | 偉       | 137243178 | 48      |     |
|   | 賴汉锋     | 139238    | 58218   |     |
|   | 任小姐     | 1392378   | 32486   |     |
|   |         | Synchro   | Dialing | No. |

Obrázek 4-49

13. Klikněte na v rozhraní Bluetooth pro otevření historie volání, obrázek 4-51:

| Ca | ll history | 1        | 1/30  |         | Ċ     |
|----|------------|----------|-------|---------|-------|
|    | Unknown    | 0755290  | 26717 |         |       |
|    | Unknown    | 0755290  | 26863 |         |       |
|    | Unknown    | 0755290  | 26732 |         |       |
|    | Unknown    | 0755290  | 26810 |         |       |
|    | Unknown    | 0755290  | 26869 |         |       |
|    | Unknown    | 0755290  | 26755 |         |       |
| R  | ecei Di    | aled Mis | ssing | Dialing | Synch |

Obrázek 4-51

14. Klikněte III pro vstup do rozhraní Bluetooth,

obrázek 4-52:

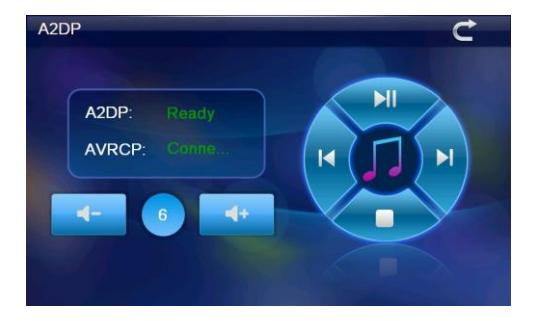

| A2DP: Keady<br>AVRCP Conta | Ovládání prosti         | éednictvím Bluetooth       |
|----------------------------|-------------------------|----------------------------|
| <b>≼</b> -                 | Hlasitost -             | Hlasitost -                |
| 6                          | Indikátor<br>hlasitosti | Indikuje stupeň hlasitosti |
| 4+                         | Hlasitost+              | Hlasitost+                 |
| ►II                        | Přehrát/Pauza           | Přehrání/Pauza             |
|                            | Předchozí<br>skladba    | Předchozí skladba          |
|                            | Další skladba           | Další skladba              |
|                            | Stop                    | Stop                       |
|                            |                         |                            |

15. Klikněte na W Bluetooth rozhraní pro zobrazení informácí o spárovaných telefonech, obrázek 4-53:

| s | MS         | 1/101 C                     |  |
|---|------------|-----------------------------|--|
|   | 10655818   | 2007\1\1-13:05              |  |
|   | 10655818   | 2007\1\2-10:06              |  |
|   | 10655818   | 2007\1\4-13:35              |  |
|   | 10655818   | 2007\1\5-10:36              |  |
|   | 10655818   | 2007\1\6-13:39              |  |
|   | 10655818   | 2007\1\7-10:27              |  |
| 1 | Jnread Rea | d Sent Unsent Synch Dialing |  |

| Unread  | Kliknutím můžete číst nepřečtené textové zprávy |
|---------|-------------------------------------------------|
| Read    | Kliknutím zobrazíte čtenou textovou<br>zprávu   |
| Sent    | Kliknutím zobrazíte odeslanou zprávu            |
| Unsent  | Kliknutím zobrazíte neodeslanou<br>zprávu       |
| Synch   | Kliknutím můžete synchronizovat s<br>telefonem  |
| Dialing | Kliknutím vytočíte vybrané telefonní<br>číslo   |
|         |                                                 |

16. Klikem na multimédiá 🕵 vstoupíte do internetového rozhraní, obrázek 4-54:

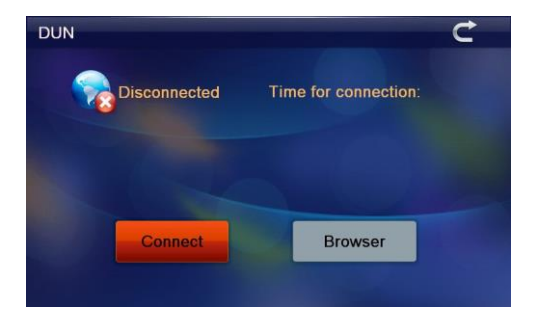

Klikněte pro připojení k přístupu k datům přes Bluetooth DUN, jak je znázorněno na obrázku 4-55:

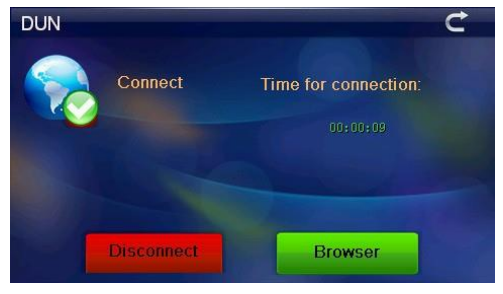

Obrázek 4-55

Klikem na Browser vstoupíte do prohlížeče Explorer, spustí se prohlížeč, obrázek 4-56:

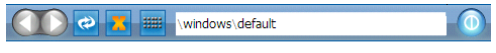

#### Welcome to Microsoft Pocket Internet Explorer

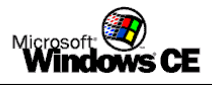

© 2004 Microsoft Corporation. All rights reserved. Terms of use.

|                  | Návrat na<br>předchozí<br>webovou               | Návrat na předchozí<br>webovou stránku                     |
|------------------|-------------------------------------------------|------------------------------------------------------------|
|                  | Přejít na další<br>webovou<br>stránku           | Přejdete na další<br>webovou stránku                       |
| 3                | Obnovit                                         | Obnovit rozhraní                                           |
|                  | Zastavit<br>otevření<br>webové stránky          | Zastavit otevření webové<br>stránky                        |
|                  | Kliknutím<br>vstoupíte<br>do malé<br>klávesnice | Kliknutím vstoupíte do<br>malé klávesnice, obrázek<br>4-50 |
| \windows\default | Webstránka                                      | Zobrazení webstránky                                       |
|                  | Zavřít                                          | Ukončíte aktuální rozhraní                                 |

| ( | I            |       | 2   | 3 = | 🎫 h | ttp://l | home. | mobile | e.msn. | com/e   | n-us/o | lefault  | .aspx |                        |
|---|--------------|-------|-----|-----|-----|---------|-------|--------|--------|---------|--------|----------|-------|------------------------|
|   | ms           | n.e   |     |     |     |         |       |        | ρ      |         |        |          |       | <b>^</b>               |
| 1 | Input        | t Pan | el  |     |     |         |       |        |        |         |        |          |       |                        |
|   | `            | 1     | 2   | 3   | 4   | 5       | 6     | 7      | 8      | 9       | 0      | _        | =     | BS                     |
|   | Tab          | q     | w   | e   | r   | t       | у     | u      | i      | 0       | p      | [        | ]     | $\boldsymbol{\lambda}$ |
|   | Caps<br>Lock | a     | s   | d   | f   | g       | h     | j      | k      | 1       | ;      | "        | En    | ter                    |
| 2 | Shit         | z     | x   | с   | v   | b       | n     | m      | ,      | $\cdot$ | /      | <b>†</b> |       | pgup                   |
| ļ | ctrl         |       | Alt |     |     |         |       |        | ins    | del     | +      | Ļ        | →     | pgdn                   |

# 4.19 Systémové informace Kliknutím na szobrazíte informace systému.

Informáce o systému zahrnují:

- 1. Verze Firmware
- 2. Verze Applikácí
- 3. Identifikace systému

| System Information                                                                                                    |
|----------------------------------------------------------------------------------------------------|
| Rom Version:<br>V.912C.711101.111121.4G<br>APP Version:<br>V1.2.21.11.12.09<br>System ID:<br>0018e420 - 09000000 - 00000000 - 00000001 |

|             | Zpětné nastavení rozhraní |
|-------------|---------------------------|
| Rom Version | Verze Rom                 |
| APP Version | Verze APP                 |
| System ID   | Verze ID                  |

## 4.20 Výběr jazyka

Klikněte na apro nastavení jazyka, obrázek 4-59

| English   | ~ |
|-----------|---|
| Français  |   |
| Deutsch   |   |
| Italiano  |   |
| Português |   |

#### Obrázek 4-59

Nastavení jazyka systému.

## 4.21 Navigační cesta

Klikněte na pro vstup do rozhraní nastavení trasy, obrázek 4-60:

| <ul> <li>Navigation Path</li> </ul> | Setting |
|-------------------------------------|---------|
| Auto run GPS when startup           | 0       |
|                                     |         |
| Newley New Deaths                   |         |
| Navigation Path:                    |         |

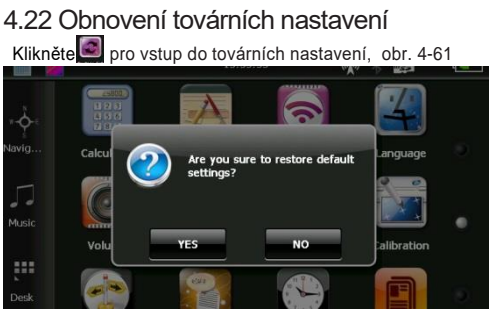

Klikněte YES pro obnovu továrních nastavení,

kliknutím No se vrátite do předchozího rozhraní.

## 4.23 Informáce GPS

Klikem na provinsko kolovi kolovi kol

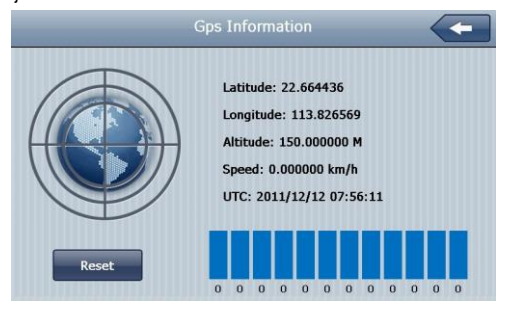

## Problémy a údržba GPS

Pokud vaše GPS nefunguje, prosím zkontrolujte následující pokyny. Pokud se problémy stále nelze vyřešit, obraťte se na naše servisní středisko.

| Problém                                      | Důvod                                        | Řešení                                                                           |
|----------------------------------------------|----------------------------------------------|----------------------------------------------------------------------------------|
| Nelze spustit                                | Nízká<br>kapacita<br>baterie                 | Připojte zařízení k<br>nabíječce                                                 |
| Zařízení<br>se náhle<br>vypnulo              | Nízká<br>kapacita<br>baterie                 | Připojte zařízení k<br>nabíječce                                                 |
| Nelze zobrazit<br>/ nejasné<br>zobrazení     | Jas pod-<br>svícení je<br>příliš nízký       | Nastavte jas<br>podsvícení                                                       |
|                                              | Podsvícení<br>je vypnuto                     | Klikněte na dotykovou<br>obrazovku pomocí dotek.<br>pera, obrazovka bude jasnějš |
| Kliknutí na<br>obrazovce<br>jsou<br>nepřesné | Dotyková<br>obrazovka<br>není<br>kalibrovaná | Znovu proveďte kalibraci<br>obrazovky                                            |
| Přehrávání<br>bez zvuku                      | Hlasitost je<br>příliš nízká                 | Zvýšte hlasitost                                                                 |
|                                              | Sluchátka<br>nejsou dobře<br>připojeny       | e Vložte sluchátka správně                                                       |

| Nemůže<br>komunikovat<br>s počítačem | USB<br>kabel není<br>dobře<br>připojen | Připojte USB kabel                                                                  |
|--------------------------------------|----------------------------------------|-------------------------------------------------------------------------------------|
| Žádný signal                         |                                        | Pokud je slabý signál, je třeba<br>počkat cca. 3-5 minut, auto<br>musí být v pohybu |
| Mapy nejsou<br>aktuální              | <u> </u>                               | Aktualizujte si mapy                                                                |

MODECOM NAVIGATION

PL

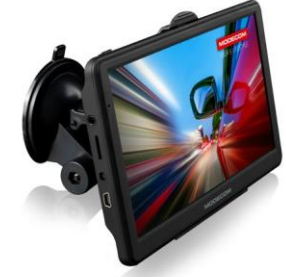

Instrukcja

Dziękujemy za zakup urządzenia MODECOM FreeWAY SX7.0. Oprócz spełniania głównej funkcji, jaką jest nawigacja GPS, urządzenie umożliwia także odtwarzanie plików audio i wideo, przeglądanie zdjęć i czytanie książek w wersji elektronicznej.

Producent zastrzega sobie prawo do zmian treści w poniższej instrukcji.

• Dane techniczne mogą ulec zmianie bez powiadomienia. Przepraszamy za wszelkieniedogodności.

 Prosimy zrobić kopię ważnych danych. Nie ponosimy żadnej odpowiedzialności za utratę danych.

 Podręcznik ten został dokładnie sprawdzony. Prosimy o kontakt z naszym działem wsparcia technicznego w razie problemów.

 Prosimy dokładnie zapoznać się z instrukcją obsługi i używać tylko oryginalnych akcesoriów dostarczonych przez producenta, aby uniknąć uszkodzenia. Producent nie ponosi odpowiedzialności za jakiekolwiek straty wynikające z używania nie oryginalnych akcesoriów, takich jak np. nieoryginalny zasilacz, nieoryginalny uchwyt do szyby.

 Sugestie nawigacji nie mogą zastąpić żadnych lokalnych przepisów ruchu drogowego lub Twojej oceny i/lub znajomości zasad bezpieczeństwa ruchu.

 Użytkownicy mogą aktualizować i uaktualniać oprogramowanie za pomocą plików umieszczonych w dziale wsparcia technicznego na stronie internetowej www.modecom.pl.

 Mogą występować rozbieżności między zdjęciami rzeczywistymi, a tymi zawartymi w poniższej instrukcji.

 Prosimy używać tylko oryginalnego zasilacza dostarczonego wraz z urządzeniem lub dedykowanego zasilacza marki Modecom, aby uniknąć kłopotów.W przeciwnym razie używanie nawigacji z nie oryginalnym zasilaczem może spowodować uszkodzenie urządzenia lub pożar.

 Przyciemniane/metalizowane szyby osłabiają sygnał GPS.

 Unikaj narażania urządzenia oraz akcesoriów na bezpośrednie nasłonecznienie. Może to spowodować jego przegrzanie.

 Samodzielne przebudowywanie urządzenia może spowodować jego uszkodzenie oraz powoduje utratę gwarancji/rękojmi.

 Nie przechowuj i nie używaj urządzenia w bardzo niskich lub bardzo wysokich temperaturach, gdyż może to doprowadzić do jego uszkodzenia.  Sygnał GPS nie jest dostępny w zamkniętych miejscach, takich jak tunele lub podziemne parkingi. Także między wysokimi budynkami lub pod drzewami sygnał GPS może być zbyt słaby, aby używać urządzenia w połączeniu z programem do nawigacji.

 Jeżeli przednia szyba jest pokryta warstwą odbijająca światło szyba może być atermiczna/metalizowana/podgrzewana i utrudniać odbiór sygnału GPS. Należy wówczas zamontować urządzenie w "czystym obszarze" – np. poniżej wstecznego lusterka.

#### Przyciski i funkcje

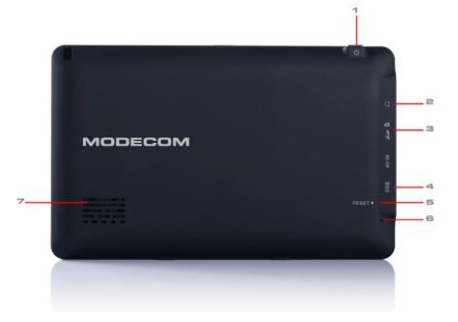
| 1. Przycisk włącza-<br>nia / wyłączania | Za pomocą przycisku włączysz<br>oraz wyłączysz urządzenie                                                                                                    |
|-----------------------------------------|----------------------------------------------------------------------------------------------------|
| 2. Wejście słu-<br>chawkowe             | Złącze umożliwiające podłączenie słuchawek do urządzenia                                                                                                    |
| 3. Wejście kart TF                      | Złącze kart pamięci microSD                                                                                                    |
| 4. mini USB                             | Umożliwia podłączenie nawigacji<br>do zasilacza sieciowego lub samo-<br>chodowego oraz kabla usb w celu<br>przeniesienia danych (np. filmów,<br>muzyki, zdjęć oraz innych danych) |
| 5. Reset                                | Naciśnij przycisk, aby zresetować<br>urządzenie                                                                                                    |
| 6. Mikrofon                             | Mikrofon                                                                                                    |
| 7. Głośnik                              | Głośnik                                                                                                    |

# I. Informacje o produkcie

# 1.1 Wprowadzenie

Zapraszamy do używania urządzenia nawigacyjnego, które to urządzenie głównie służy do nawigowania w połączeniu z programem nawigacyjnym, a także posiada opcjonalną funkcę połączenia Bluetooth, odtwarzacza wideo, audio, czytnika E-Book oraz transmiter FM.

# 1.2 Zawartość zestawu

Zestaw zawiera następujące elementy:

- 1. Urządzenie nawigacyjne
- 2. Ładowarka samochodowa
- 3. Kabel mini USB

- 4. Instrukcja obsługi
- 5. Uchwyt do szyby samochodowej
- 6. Uchwyt do nawigacji

Jeśli brakuje jednego z elementów lub jest uszkodzony, prosimy skontaktować się jak najszybciej ze sprzedawcą.

# II. Funkcje i specyfikacje

# 2.1 Główne cechy

System operacyjny: Microsoft Windows CE 6.0

• Ekran 7.0" TFT LCD z rozdzielczością 800\*480 pikseli

 Wyjście słuchawkowe Hi-Fi stereo oraz wbudowany głośnik Hi-Fi, regulacja głośności przyciskami

 Operacje wykonywane za pomocą przycisków lub ekranu dotykowego

- Wbudowa czuła antena GPS
- Oprogramownie nawigacji można uruchamiać z karty
- Obsługa formatów wideo: MP4/ASF/WMV/AVI/DIVX/ XVID
  - Obsługa formatów zdjęć: BMP, JPG
  - Obsługa formatów E-book: TXT
  - Port MINI USB
  - Wbudowany akumukator Litowy, który może być zasi-

lany ładowarką samochodową lub sieciową

| Procesor CPU                | Mstar MSB2531 800 MHZ                                                                                         |
|-----------------------------|----------------------------------------------------------------------------------------------------|
| System operacyjny           | Microsoft Windows CE 6.0                                                                                      |
| Pamięć RAM                  | 256 MB DDR                                                                                                    |
| Pamięć Flash                | 8 GB Flash MLC                                                                                                |
| Czytnik kart pamięci        | microSD/SDHC (maksymalna<br>obsługiwana pojemność karty SD<br>to 21 GB)                                       |
| Panel dotykowy              | Oporowy                                                                                                    |
| Przekątna ekranu<br>LCD     | 7" TFT                                                                                                    |
| Bluetooth                   | 2.1                                                                                                    |
| Rozdzielczość<br>ekranu LCD | 800 x 480 pixels                                                                                              |
| Przyciski                   | Power, Reset                                                                                                  |
| Złącza                      | mini USB                                                                                                    |
| USB                         | 1x port mini USB 2.0                                                                                          |
| Dzwięk                      | A: Wbudowany wysokiej jakości<br>głośnik B: Wysokiej jakości<br>wyjście stereo na słuchawki                   |
| GPS                         | Zimny start, czerwony start, ciepły start                                                                     |
| Dioda informacyjna          | Gdy jest ładowarny, pali się<br>czerwona dioda; Gdy ładowanie<br>dobiegło końca, pali się niebieska<br>dioda. |
|                             |                                                                                                    |

# 2.2 Specyfikacja

| Ładowarka samo-<br>chodowa                   | DC12-24V (5V / 1.5-2A)                                                                                                    |
|----------------------------------------------|----------------------------------------------------------------------------------------------------|
| Ładowarka sieciowa                           | 100/230V (5V / 1.5-2A)                                                                                                    |
| Obsługa plików<br>wideo                      | MP4/ASF/WMV/AVI/DIVX/XVID                                                                                                    |
| Obługa plików audio                          | MP3 and WMA                                                                                                    |
| Obsługa plików<br>zdjęć                      | E-Album, JPG, BMP, PNG                                                                                                    |
| Obsługa plików<br>E-book                     | ТХТ                                                                                                    |
| Ustawienia systemu                           | [Transmiter FM] [Regulacja<br>ekranu] [Ustawienia fabryc-<br>zne] [Głośność] [Włączane/<br>Wyłączenia] [Jasność ekranu]<br>[Czas i data] [Język] [Informacja<br>o systemie] |
| Temperatura                                  | Temperatura pracy: 0'C do 60'C                                                                                                    |
| Temperatura w<br>spoczynku: -20'C<br>do 60'C | 45% do 80% RH                                                                                                    |
| Wilgotność powi-<br>etrza w czasie pracy     | 30% do 90% RH                                                                                                    |
| Wilgotność powi-<br>etrza                    | 45% do 80% RH                                                                                                    |
| Ciśnienie atmofery-<br>czne                  | 86KPa to 106KPa                                                                                                    |

Rozdział ten stanowi wprowadzenie do podstawowych funkcji urządzenia nawigacyjnego, rozdział ten pomoże ci zapoznać się z podstawowymi zasadami obsługi urządzenia nawigacyjnego.

# III. Instrukcja

## 3.1 Zasilanie i ładowanie

Podczas pierwszego uruchomienia proszę naładować urządzenie za pomocą ładowarki sieciowej.

#### 3.1.1 Zasilacz

Istnieją trzy rodzaje zasilania: bateria, zasilacz, kabel USB. Urządzenie korzysta z baterii litowej do zasilania. Gdy urządzenie nie jest podłączone do zasilacza wskazuje aktualny poziom naładowania. Urządzenie korzysta z zewnętrznego źródła zasilania, gdy jest podłączone do zasilacza. Urządzenie wykorzystuje kabel USB do zasilania, gdy jest podłączone z komputerem.

[Uwaga] Urządzenie używa wbudowanej baterii litowej. W normalnych warunkach czas działania może się róż- nić

ze względu na różną intensywność pracy układu lokalizacji. Niektóre funkcje (odtwarzanie dźwięku, odtwarzanie

wideo, wysoka jasność podświetlenia) pochłaniają dużą ilość energii, które w znacznym stopniu skracają czas pracy urządzenia.

[Informacja] Urządzenie używa wbudowanej baterii litowej.

Aby uniknąć pożaru i spalania, proszę nie uderzać urządzenia, nie rozbierać oraz nie wrzucać do ognia lub wody.

#### 3.1.2 Zasilacz samochodowy

 Podłącz zasilacz do złącza zasilania umieszczonego z lewej strony urządzenia (interfejs zasilania jest taki sam jak interfejs komunikacj USB)  Drugą część podłącz do gniazda zasilania, zasilacz dostarczy energii podczas ładowania.

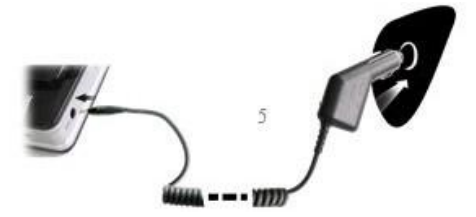

[Uwaga] Proszę podłączyć zasilacz samochodowy do złącza zasilania po uruchomieniu samochodu, tak aby nie doprowadzić do uszkodzenia urządzenia przez zwarcie energii elektrycznej.

# 3.2 Uruchamianie on/off

Kontrolowanie uruchamiania on/off.

#### 3.2.1 Włączanie

Proszę sprawdzić czy bateria jest wystarczająco naładowana lub urządzenie jest podłączone do zewnętrznego źródła zasilania;

Naciśnij przycisk w górnej części urządzenia, aby go włączyć.

#### 3.2.2 Wyłączanie

Naciśnij przycisk w górnej części urządzenia, aby go wyłączyć.

Urządzenie przejdzie w tryb oszczędzania energii i utrzyma ostatni stan pracy przy następnym uruchomieniu.

## 3.3 Reset urządzenia

Jeśli urządzenie przestało pracować, można zresetować system w następujący sposób:

Wciśnij za pomocą rysika przycisk reset umieszczony z prawej strony urządzenia.

[Informacja] urządzenie może nie działać z następujących przyczyn:

 Przejście między zdjęciami jest opóźnione lub przerywane.

 Funkcja wyboru programu nie działa normalnie, funkcje programu nie działają prawidłowo.

3. Przycisk power nie działa.

[Uwaga] Niezapisane dane mogą zostać utracone. Proszę kopiować dane co jakiś czas.

## 3.4 Mocowanie do urządzenia

Gdy chcesz korzystać z urządzeniaw samochodzie, należy przymocować urządzene do panelu za pomocą wspornika.

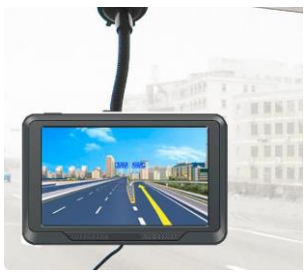

[Informacja] Proszę nie regulować urządzenia podczas kierowania pojazdem, proszę nie montować urządzenia na kierownicy, która posiada wbudowaną poduszkę powietrzną.

## 3.5 Rysik

Rysik jest narzędziem do precyzyjnego korzystania z ekranu dotykowego, należy przechowywać go w wydzielonym miejscu w urządzeniu.

1. Pojedyńcze przyciśnięcie:

Dotknij raz na ekranie rysikiem w punkt.

2. Podwójne przyciśnięcie:

Dotknij dwa razy na ekranie rysikiem w punkt.

Rysunek:

Dotknij ryskiem w jeden punkt i przytrzymaj, przesuwaj rysik po ekranie.

[Informacja] Nieoryginalny rysik, długopis lub jakiekolwiek ostre przedmioty mogą uszkodzić wyświetlacz LCD.

### 3.6 Karta pamięci SD/MMC

Jeśli chcesz uruchomić program nawigacyjny z karty pamięci SD/MMC, proszę włożyć poprawnie kartę pamięci do slotu TF Card.

[Informacja] W czasie pracy nie wyjmuj karty SD/MMC ze slotu

[Informacja]

1. Nie wyginaj karty SD/MMC przed użyciem.

2. Należy unikać wysokiej temperatury oraz wysokiej

wilgotności, kiedy używasz i przechowujesz kartę SD/ MMC, nie narażaj kartę SD/MMC bezpośrednio na promienie światła słonecznego, trzymaj kartę z dala od materiałów ciekłych i korozyjnych.

 Proszę zwrócić uwagę na pozycję wkładania karty SD/MMC. Nieprawidłowe włożenie karty SD/MMC może doprowadzić do uszkodzenia karty SD/MMC oraz slotu na kartę SD/MMC w urządzeniu.

## 3.7 Połączenie z komputerem

Urządzenie można podłączyć do komputera poprzez port mini USB umieszczony po lewej stronie. Można kopiować dane między urządzeniem a komputerem.

1. Proszę włączyć urządzenie przyciskiem power;

 Podłącz końcówkę mini USB [ ] do portu urządzenia umieszczonego po lewej stronie, drugą część kabla USB [ ] podłącz do komputera.

 Po połączeniu na ekranie urządzenia zostanie wyświetlony poniższy ekran:

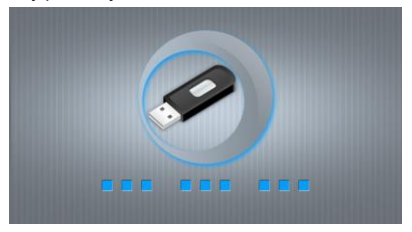

[Informacja] Bezpieczeństwo danych: Proszę skopio-

wać wszystkie dane z urządzenia za każdym razem przed wykonywaniem aktualizacji systemu (aktualizacja firmware). Firma MODECOM S.A. nie odpowiada za utratę danych.

[Uwaga] Wejście w tryb połączenia USB blokuje wszystkie inne opracje wykonywane na urządzeniu.

[Informacja] W procesie komunikacji, następujące operacje mogą zerwać połączenie z komputerem, niedokończone kopiowanie danych może zostać utracone.

1. Odłączenie kabla mini USB;

2. Wyłączenie urządzenia

 Reset urządzenia za pomocą rysika lub zwarcie elektryczne.

# IV. Podstawowe funkcje

- 4.1 Główny interfejs i funkcje
  - 4.1.1 Główne menu

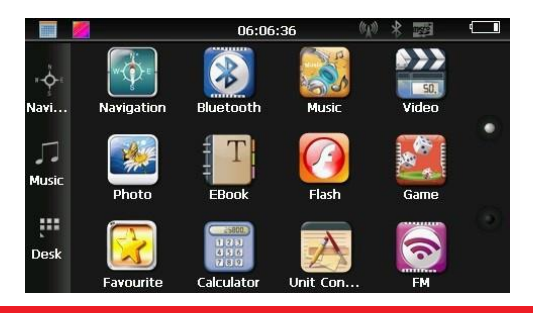

Zdjęcie 4-1 Dotknij kalendarza, widoczne na zdjęciu 4-2:

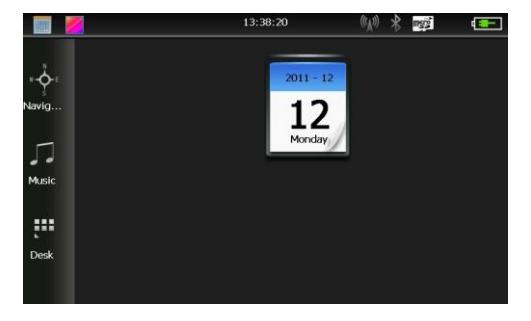

Zdjęcie 4-2

Podwójnie dotknij ikonę daty 3 wejdziesz do menu ustawień daty, widoczne na zdjęciu 4-3:

|    |    |     |    |    |    |    | _ |        |    |
|----|----|-----|----|----|----|----|---|--------|----|
| •  |    | 201 | 1  | •  | •  | •  |   | 12     | •  |
| S  | М  | Т   | W  | Т  | F  | S  | Г |        |    |
|    |    |     |    | 1  | 2  | 3  |   | 2011 - | 12 |
| 4  | 5  | 6   | 7  | 8  | 9  | 10 |   |        |    |
| 11 | 12 | 13  | 14 | 15 | 16 | 17 |   | 10     |    |
| 18 | 19 | 20  | 21 | 22 | 23 | 24 |   | 12     |    |
| 25 | 26 | 27  | 28 | 29 | 30 | 31 |   |        |    |
|    |    |     |    |    |    |    |   |        |    |

Dotknij w lewy górny róg pulpitu Zmień tapetę ekranu, widoczne na zdjęciu 4-4:

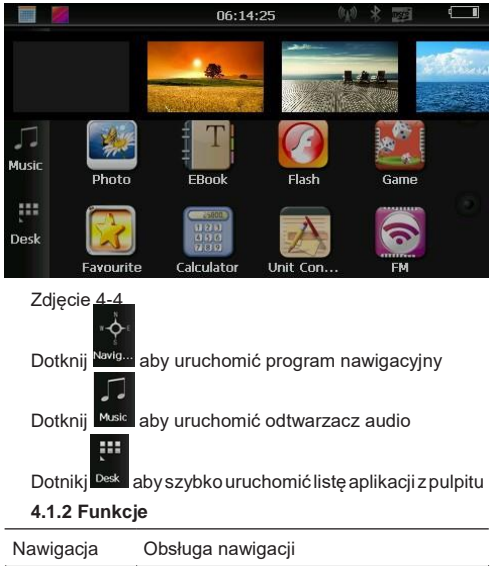

| 3-3-                | - 5 5 5                                                                                        |
|---------------------|------------------------------------------------------------------------------------------------|
| Odtwarzacz<br>wideo | Obsługa formatów<br>ASF,AVI,WMV,3GP,MP4 oraz FLV,<br>pauza,odtwarzanie na pełnym ekranie       |
| Odtwarzacz<br>audio | Obługa formatów MP3 oraz WMA,<br>losowe odtwarzanie, zapentlone i se-<br>kwencyjne odtwarzanie |

| Odtwarzacz<br>zdjęć  | Obsługa formatówJPG, BMP oraz<br>PNG, obsługa odwracania zdjęć,<br>powiększanie zdjęć                       |  |
|----------------------|----------------------------------------------------------------------------------------------------|--|
| Odtwarzacz<br>E-Book | Obsługa formatu TXT                                                                                         |  |
| Gra                  | Obsługa gier                                                                                                |  |
| Bluetooth            | Urządzenie może odbierać i wykonywać<br>połączeia telefoniczne po sparowaniu z<br>telefonem przez Bluetooth |  |
| Ustawienie           | Głośność, włącznik, podświetlenie, data<br>i czas, bateria,<br>język, informaja o systemie                  |  |
|                      | Ustawienie wyświetlanego obrazu na<br>pulpicie                                                              |  |
|                      | Ustawienie daty i czasu                                                                                     |  |

W tym rozdziale opisano sposób korzystania z nawigacji.

# 4.2 Opis funkcji nawigacji

W zależności od wyboru producenta programu nawigacyjnego, urządzenie nawigacyjne może obliczyć najlepszą trasę po ustawieniu adresu docelowego, który może pomóc użytkownikom dotrzeć do miejsca docelowego bezpiecznie i szybko.

Określone funkcje nawigacyjne są zależne od wyboru oprogramowania do nawigacji. Proszę zapoznać się z Instrukcją oprogramowania do nawigacji.

Informacja

1. Informacja o mapie

Dane nawigacyjne mogą nie być zgodne z rzeczywistymi instrukcjami ruchu.

2. Odbieranie sygnału

Sygnał GPS nie jest dostępny w zamkniętych miejscach, jak tunele lub podziemne parkingi. Także między wysokimi budynkami lub pod drzewami sygnał GPS może być słaby, aby używać urządzenia w połączeniu z programem do nawigacji.

# 4.3 Opis funkcji wideo

Ten rozdział opisuje jak korzystać z odtwarzacza wideo do odtwarzania plików wideo, umożliwia odtwarzanie swoich ulubionych filmów np. w formacie AVI.

#### 4.3.1 Funkcje

1. Obsługa formatów wideo MP4, ASF, WMV, AVI, DIVX, XVID

2. Obsługa pełnoekranowegoodtwarzania

#### 4.3.2 Metoda uruchamiania

Dotknij przycisk w multi-media menu, odtwórz plik wideo z listy, widoczne na zdjęciu 4-5 oraz 4-6:

| Video File List     |  |
|---------------------|--|
| ResidentFlash SDMMC |  |
|                     |  |
|                     |  |

Zdjęcie 4-5

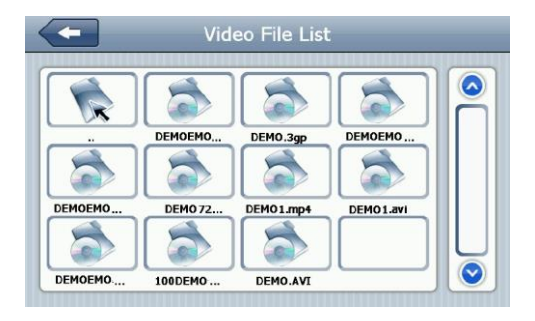

|               | Zamykanie               | Zamykanie aktual-<br>nego folderu    |
|---------------|-------------------------|--------------------------------------|
|               | Poprzednia<br>strona    | Wyświetlanie po-<br>przedniej strony |
| $\bigcirc$    | Następna strona         | Wyświetlanie następ-<br>nej strony   |
| ResidentFlash | Nazwa katalogu<br>wideo | Wyświetlanie nazwy<br>katalogu wideo |
| DEMO.AVI      | Nazwa pliku<br>wideo    | Wyświetlanie nazwy<br>pliku wideo    |

Dotknij wybranego pliku wideo, uruchomienie menu odtwarzania pliku wideo widoczne na zdjęciu 4-7:

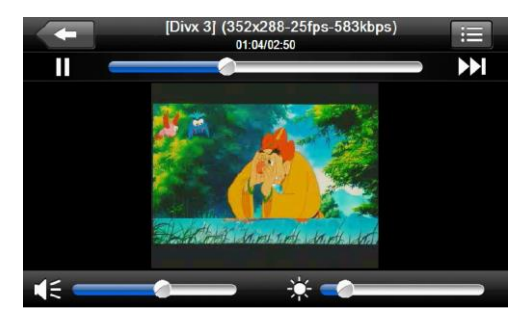

| - | Zamykanie       | Dotnij, aby zamknąć odtwa-<br>rzacz wideo                                                              |
|---|-----------------|----------------------------------------------------------------------------------------------------|
|   | Pauza /<br>Play | Plik wideo zatrzymany,<br>dotknij aby odtwarzać                                                        |
|   | Następny        | Odtwarzaj następny plik<br>wideo                                                                       |
| ≣ | Lista plików    | Dotknij, aby zobaczyć listę<br>plików wideo, możesz usta-<br>wić ulubione (widoczne na<br>zdjęciu 4-6) |

|            | Głośność                | Dotknij i przesuń w lewo,<br>aby zmniejszyć głośność<br>dziwięku;<br>Dotknij i przesuń w prawo,<br>aby zwiększyć głośność<br>dźwięku             |
|------------|-------------------------|----------------------------------------------------------------------------------------------------|
|            | Postęp od-<br>twarzania | Dotknij i przesuń w lewo,<br>aby przewinąć do tyłu ma-<br>teriał wideo;<br>Dotknij i przesuń w prawo,<br>aby przewinąć w przód<br>materiał wdeo. |
| *          | Regulacja<br>jasności   | Dotknij i przesuń w lewo,<br>aby zmniejszyć jasność<br>ekranu;<br>Dotknij i przesuń w prawo,<br>aby zwiększyć jasność<br>ekranu.                 |
| 1          | Ekran od-<br>twarzania  | Odtwarzanie materiału<br>wideo na pełnym ekranie,<br>dotnij dwa razy aby wyłą-<br>czyć tryb odtwarzania na<br>pełnym ekranie                     |
| (352x288-2 | Nazwa<br>pliku wideo    | Wyświetla nazwę aktualnie<br>odtwarzanego pliku wideo                                                                                            |
| 01:04/02:  | Czas od-<br>twarzania   | Wyświetla czas aktualnie<br>odtwarzanego materiału<br>wideo oraz czas do końca<br>materiału wideo                                                |

# 4.4 Opis funkcji audio

Ten rozdział przedstawia, jak korzystać z odtwarzacza audio, umożliwia odtwarzanie swojej ulubionej muzyki np. w formacie MP3.

#### 4.4.1 Funkcje

Odtwarzacz audio posiada obsługę plików MP3 oraz WMA, możesz ustawić dowolną kolejność odtwarzania plików.

#### 4.4.2 Metoda uruchamiania

 Dotknij przycisk, aby uruchomić listę plików audio, widoczne na zdjęciu 4-8 oraz 4-9:

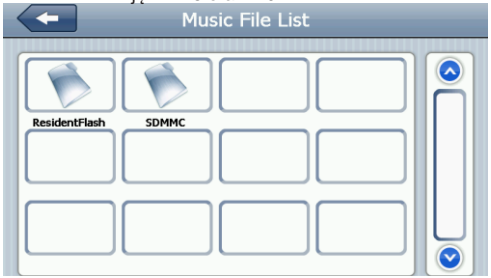

Zdjęcie 4-8

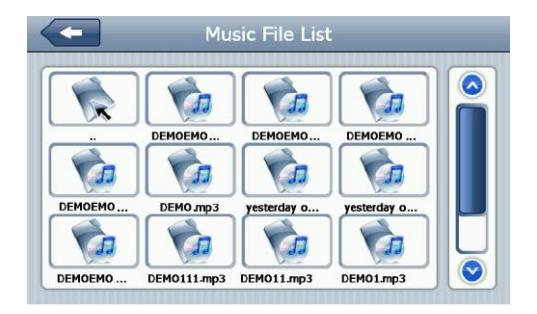

#### MODECOM NAVIGATION

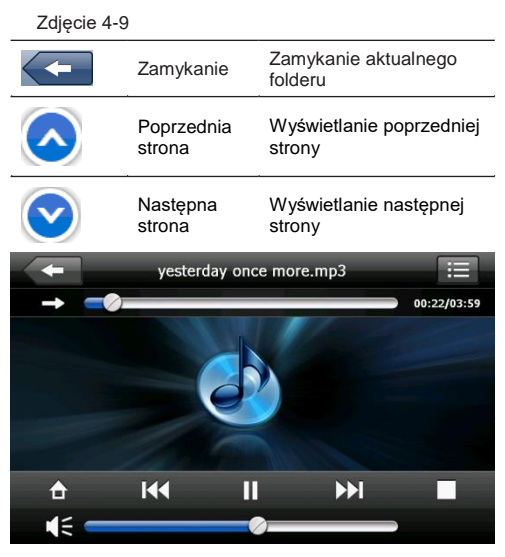

|    | Zamykanie                | Dotnij, aby zamknąć od-<br>twarzacz audio         |
|----|--------------------------|---------------------------------------------------|
| 合  | Powród do<br>listy audio | Dotknij, aby wrócić do listy                      |
| KK | Poprzedni<br>plik audio  | Dotknij, aby odtwarzać<br>poprzedni plik audio    |
| Π  | Pauza/Play               | Plik audio zatrzymany,<br>dotnij<br>aby odtwarzać |

#### MODECOM NAVIGATION

|             | Stop                     | Dotknij, aby zatrzymać<br>odtwarzanie pliku audio                                                                                              |
|-------------|--------------------------|----------------------------------------------------------------------------------------------------|
|             | Następny<br>plik audio   | Dotknij, aby odtwarzać<br>następny plik audio                                                                                                  |
| (: —        | Głośność                 | Dotknij i przesuń w lewo,<br>aby zmniejszyć głośność<br>dziwięku;<br>Dotknij i przesuń w prawo,<br>aby zwiększyć głośność<br>dźwięku           |
| →           | Kolejność<br>odtwarzania | Odtwarzanie w pętli, po-<br>wtarzanie odtwarzania,<br>odtwarzanie losowe                                                                       |
| ≣           | Lista plików             | Dotknij aby zobaczyć listę<br>plików wideo, możesz<br>ustawić ulubione (widocz-<br>ne na zdjęciu 4-7)                                          |
|             | Postęp od-<br>twarzania  | Dotknij i przesuń w lewo,<br>aby przewinąć do tyłu<br>materiał wideo;<br>Dotknij i przesuń w prawo,<br>aby przewinąć w przód<br>materiał wdeo. |
| more.mp3    | Nazwa pliku<br>audio     | Wyświetla nazwę aktualnie<br>odtwarzanego pliku audio                                                                                          |
| 00:25/03:25 | Czas odtwa-<br>rzania    | Wyświetla czas aktualnie<br>odtwarzanego materiału<br>wideo oraz czas do końca<br>materiału wideo                                              |

# 4.5 Opis funkcji odtwarzacza zdjęć

Ten rozdział przedstawia, jak korzystać z odtwarzacza zdjęć, umożliwia odtwarzanie swoich ulubionych zdjęć np. w formacie JPG.

4.5.1 Funkcje

1. Obsługa plików JPG, BMP oraz PNG

 Obsługa odwracania zdjęć, funkcji powiększania i zmniejszania zdjęć, automatycznie odtwarzanie albumu ze zdjęciami. etc.

#### 4.5.2 Metoda uruchamiania

Dotknij m przycisk, aby uruchomić listę plików ze zdjęciami, widoczne na zdjęciu 4-11 oraz 4-12

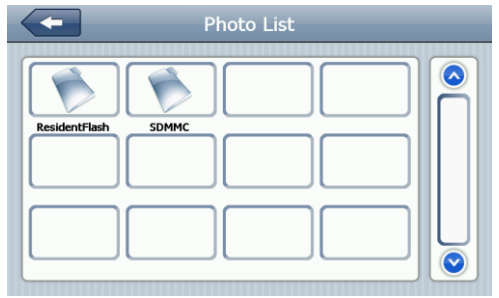

#### Zdjęciu 4-11

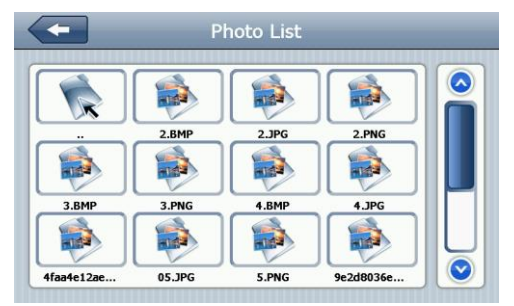

| Zdjęcie 4-12  |                                   |                                             |  |
|---------------|-----------------------------------|---------------------------------------------|--|
|               | Zamykanie                         | Zamykanie aktualnego fol-<br>deru           |  |
|               | Poprzednia<br>strona              | Wyświetlanie poprzedniej<br>strony          |  |
|               | Następna<br>strona                | Wyświetlanie następnej<br>strony            |  |
| ResidentFlash | Nazwa<br>katalogu ze<br>zdjęciami | Wyświetlanie nazwy katalogu<br>ze zdjęciami |  |
| Golf-BJjshp   | Nazwa pliku<br>z obrazem          | Wyświetlanie nazwy pliku ze<br>zdjęciem     |  |

Dotknij wybranego pliku ze zdjęciem, uruchomienie menu odtwarzania pliku ze zdjęciami, widoczne na zdjęciu 4-13:

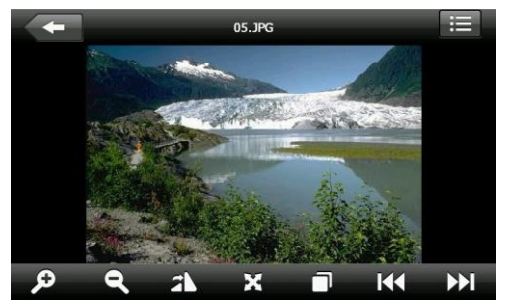

#### MODECOM NAVIGATION

|            | Zamykanie                            | Dotnik, aby zamknąć od-<br>twarzacz zdjęć                                                                    |
|------------|--------------------------------------|----------------------------------------------------------------------------------------------------|
| Ð          | Powiększenie                         | Dotknij, aby zmniejszyć<br>zdjęcie                                                                           |
| Q          | Pomniejszenie                        | Dotknij, aby zmniejszyć<br>zdjęcie                                                                           |
| K          | Poprzedni plik<br>obrazu             | Dotknij, aby odtwarzać<br>poprzedni plik obrazu                                                              |
|            | Następny plik<br>obrazu              | Dotknij, aby odtwarzać<br>następny plik obrazu                                                               |
| ≣          | Lista plików                         | Dotknij, aby zobaczyć<br>listę plików ze zdjęciami,<br>możesz ustawić ulubione<br>(widoczne na zdjęciu 4-14) |
| <b>2</b> \ | Odwróć obraz                         | Dotknij, aby odwrócić ob-<br>raz o 90 stopni                                                                 |
| X          | Pełny ekran                          | Dotknij, aby od uruchomić<br>odtwarzanie zdjęć na peł-<br>nym ekranie                                        |
|            | Autoomatycz-<br>ne odtwazrza-<br>nie | Dotknij, aby automatycznie odtwarzać zdjęcia z folderu ze zdjęciami                                          |
| 05.JPG     | Nazwa<br>pliku                       | Wyświetlanie nazwy od-<br>twarzanego pliku                                                                   |

## 4.6 Opis funkcji czytnika E-Book

Ten rozdział przedstawia, jak korzystać z odtwarzacza E-Book, umożliwia odtwarzanie swoich ulubionych książek w formacie TXT.

#### 4.6.1 Funkcje

- 1. Obsługa formatu TXT
- 2. Obsługa wyboru stron oraz plików.

#### 4.6.2 Metoda uruchamiania

Dotknij przycisk, aby uruchomić listę plików z plikami E-Book, widoczne na zdjęciu 4-14 oraz 4-15

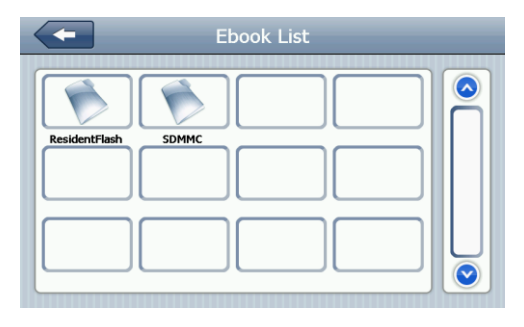

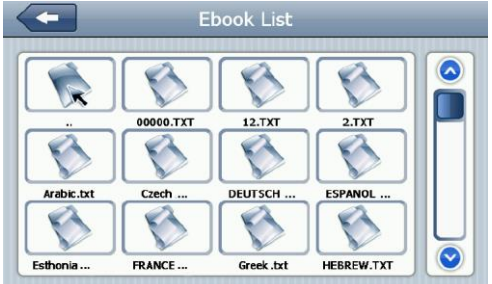

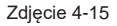

|               | Zamykanie                   | Zamykanie aktualnego folderu          |
|---------------|-----------------------------|---------------------------------------|
|               | Poprzednia<br>strona        | Wyświetlanie poprzedniej<br>strony    |
| $\bigcirc$    | Następna<br>strona          | Wyświetlanie następnej strony         |
| ResidentFlash | Nazwa<br>katalogu<br>E-Book | Wyświetlanie nazwy katalogu<br>E-Book |
| Greek .txt    | Nazwa<br>pliku E-<br>Book   | Wyświetlanie nazwy pliku wideo        |

1. Czytnik E-Book widoczny na zdjęciu 4-16

2. Dotknj nazwę wybranego pliku E-Book, widoczne na zdjęciu 4-16

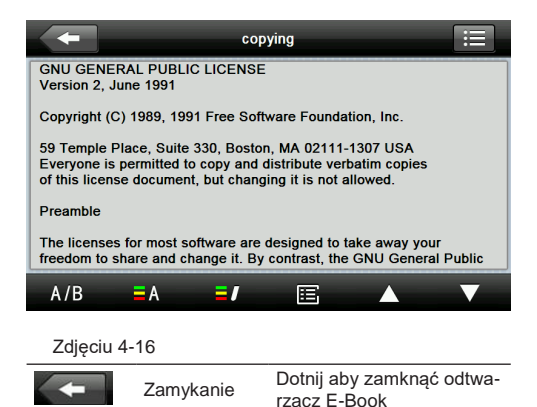

|                  | Poprzednia<br>strona   | Wyświetlanie poprzedniej<br>strony                                                                     |
|------------------|------------------------|----------------------------------------------------------------------------------------------------|
|                  | Następna<br>strona     | Wyświetlanie następnej<br>strony                                                                       |
|                  | Lista plików           | Dotknij aby zobaczyć listę<br>plików E-Book, możesz<br>ustawić ulubione (widocz-<br>ne na zdjęciu 4-15 |
| A/B              | Ustawienia<br>czcionki | Widoczne na zdjęciu 4-17                                                                               |
| <mark>=</mark> A | Color setting          | Widoczne na zdjęciu 4-18                                                                               |
| =]               | Ulubione               | Wymaga otworzenia E-Bo-<br>ok i dodania pliku                                                          |
| Ē                | Lista ulubio-<br>nych  | Widoczne na zdjęciu 4-19                                                                               |
| -                | Font S                 | Setting                                                                                                |
|                  | Bold                   | 0                                                                                                    |

S 22 S

Zdjęcie 4-17

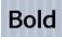

Ustaw czcionkę na Bold

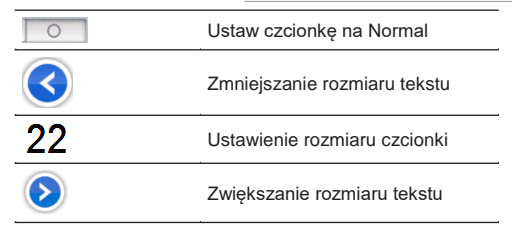

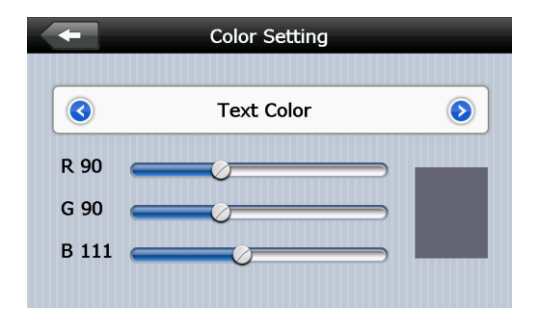

| Zdjęcie 4-19 |                                                       |
|--------------|-------------------------------------------------------|
|              | Ustawienie koloru RGB                                 |
| Text Color   | Ustawienie koloru tekstu, koloru wyrazw or koloru tła |
| $\mathbf{O}$ | Regularcja koloru tła oraz koloru cz-<br>cionki       |
|              | Ustawienie koloru                                     |

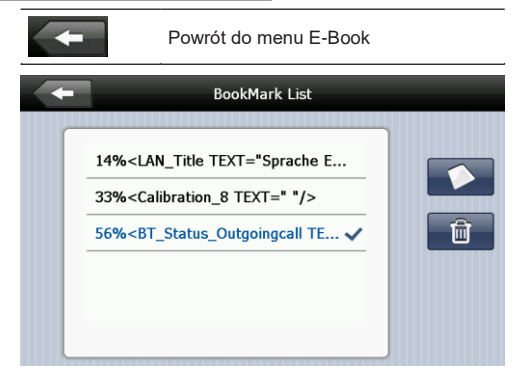

Zdjęcie 4-19

| +      | Powrót do menu E-Book                                    |
|--------|----------------------------------------------------------|
| 56%<   | Dotknij aby dodać do wybranej<br>zakładki                |
|        | Powrót do menu E-Book, przejście<br>do wybranej zakładki |
| 4% 56% | Informacja o aktualnym statusie                          |
| Ŵ      | Kasowanie wybranej zakładki                              |

# 4.7 Opis funkcji odtwarzacza Flash

Ten rozdział przedstawia, jak korzystać z odtwarzacza

Flash, umożliwia odtwarzanie plików Flash.

#### 4.7.1 Funkcje

1. Uruchamianie flash

 Obsługa pełnoekranowego odtwarzania oraz wybór pliku

#### 4.7.2 Metoda uruchamiania

Dotknij o przycisk, aby uruchomić listę plików z plikami Flash, widoczne na zdjęciu 4-20 oraz 4-21

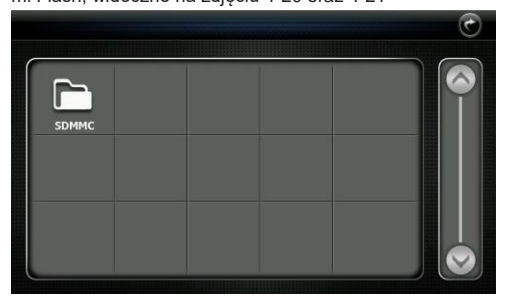

|     |        |     |     |      | C |
|-----|--------|-----|-----|------|---|
| •   | G      | S   | S   | G    |   |
|     | flash8 | 公司主 | 创意设 | 菜单_1 |   |
| 鼠标跟 |        |     |     |      |   |
|     |        |     |     |      |   |

### Zdjęcie 4-21

| • | Zamykanie            | Dotnij aby zamknąć aktual-<br>ny katalog |
|---|----------------------|------------------------------------------|
|   | Poprzednia<br>strona | Wyświetlanie poprzedniej<br>strony       |
|   | Następna strona      | Wyświetlanie następnej<br>strony         |
|   | Nazwa katalogu       | Nazwa katalogu z plikami<br>Flash        |
| G | Nazwa pliku          | Nazwa pliku Flash                        |

Dotnij aby wejść do menu odtwarzacza flash, widoczne na zdjęciu 4-22

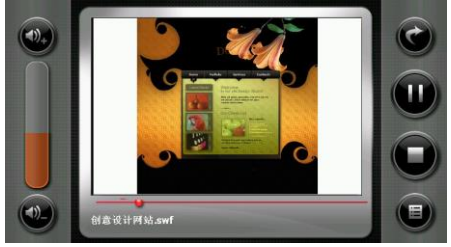

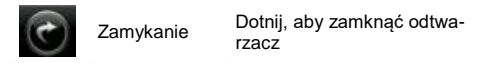

|              | Pauza / Play            | Plik flash zatrzymany, dotnij<br>aby odtwarzać                                                                                               |
|--------------|-------------------------|----------------------------------------------------------------------------------------------------|
|              | Stop                    | Dotknij, aby zatrzymać odtwa-<br>rzanie pliku flash                                                                                          |
|              | Lista plików            | Dotknij, aby wrócić do folderu<br>z plikami flash (widoczne na<br>zdjęciu 4-16)                                                              |
| (1),+        | Głośność +              | Dotknij, aby zwiększyć gło-<br>śność                                                                                                    |
| <b>(1)</b> _ | Głośność -              | Dotknij, aby zmniejszyć gło-<br>śność                                                                                                    |
| -0           | Postęp odtwa-<br>rzania | Dotknij i przesuń w lewo, aby<br>przewinąć do tyłu materiał<br>flash; Dotknij i przesuń w<br>prawo, aby przewinąć w przód<br>materiał flash. |

# 4.8 Ulubione

Dotknj i przycisk, wejdź do ustawień aplikacji, wi-

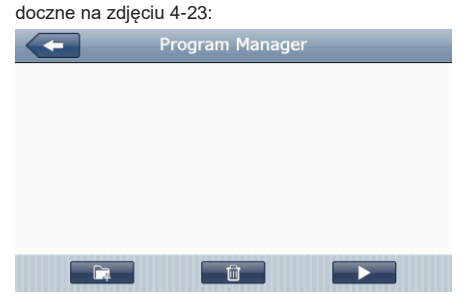

| Zdjęcie | 4-23 |
|---------|------|
|---------|------|

| -  | Zamykanie   | Dotnij, aby zamknąć ak-<br>tualny folder                              |
|----|-------------|-----------------------------------------------------------------------|
| Ē. | Dodawanie   | Dotknij, aby dodać wy-<br>braną aplikację do mene-<br>dżera aplikacji |
| Û  | Kasowanie   | Dotknij, aby usunąć wy-<br>braną aplikację                            |
|    | Uruchamanie | Dotknij, aby uruchomić<br>wybraną operację                            |

Dotknij przycisk, wejdź do menu dodawania aplikacj, widoczne na zdjęciu 4-37; dotknij na wbraną aplikację, następnie dotknij "OK" aby dodać wybraną aplikację, widoczne na zdjęciu 4-24 oraz 4-25

| +    | Program Manager  |  |
|------|------------------|--|
| Navi |                  |  |
|      | back to up level |  |
|      | Eorder           |  |
|      | NaviOne.exe 🗸    |  |
|      |                  |  |
|      | OK Cancel        |  |
|      |                  |  |

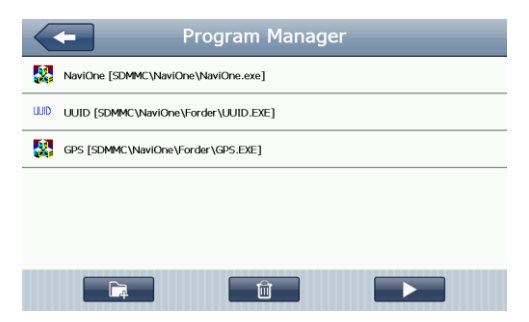

Zdjęcie 4-25

Dotknij na wybranej aplikacji, którą chcesz usunąć, dotknij przycisk, dotknij "YES" aby skasować wybraną aplikację, widoczne na zdjęciu 4-26:

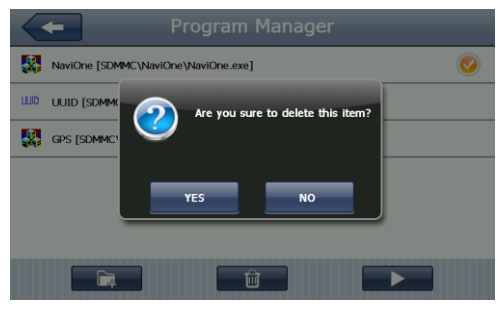

#### Zdjęcie 4-26

Dotknij na aplikację, którą chcesz uruchomić, dotknij przycisk aby uruchomić wybraną aplikację, widoczne na zdjęciu 4-27:

| BT ID        | MiniGps                                                               | LCD Info  |
|--------------|-----------------------------------------------------------------------|-----------|
| UUID         | GPRS                                                                  | Meta Info |
| OEM Info     | DaylightMode : 0<br>.NET : 3<br>TouchRts : 2500                       |           |
| TMC inside   | DUN:1<br>Office:1                                                     |           |
| WCE          | AYGShell : 1<br>BT Path : \Residentflash3\BT\<br>BT Nome : GBScottem  |           |
| TCalibration | MemorySize:90564KB/120496KB<br>Current OS language:Chinese_Simplified |           |
| Exit         |                                                                       |           |

Zdjęcie 4-27 Dotknij Eut przycisk, aby wyjść na zewnątrz.

# 4.9 Interfejs gier

Dotknij przycisk, aby wejść do menu gier, widoczne na zdjęciu 4-28. Funkcjonalność opcjonalna, nie występuje w każdej wersji urządzenia.

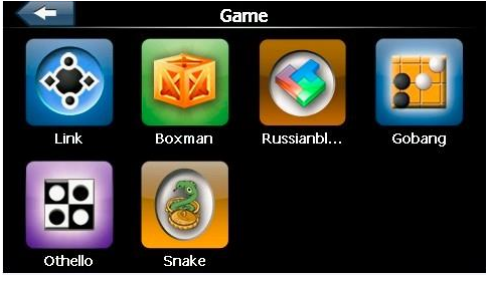

Zdjęcie 4-28

## 4.10 Konwersje jednostek

Dotknij Przycisk, uruchom konwerter jednostek, widoczne na zdjęciu 4-29:

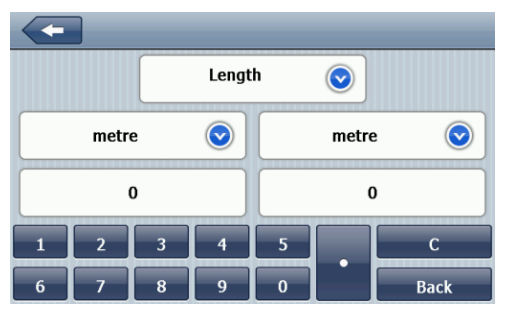

Zdjęcie 4-29

## 4.11 Kalkulator

Dotknij przycisk, uruchom kalkulator, widoczne na zdjęcie 4-30:

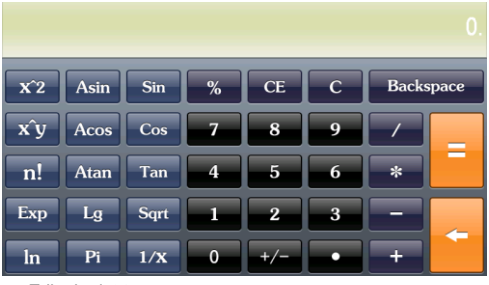

Zdjęcie 4-30

# 4.12 Ustawienia USB

Dotknij 📶 przycisk, uruchom interfejs ustawień połą-

czenia USB, widoczne na zdjęciu 4-31:

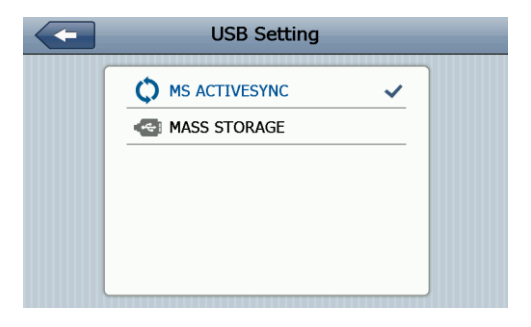

Zdjęcie 4-31

Kopiowanie danych między komputerem a urządzeniem oraz aktualizowanie program nawigacyjnego możliwe jest gdy włączony jest tryb połączenia USB > "MASS STORAGE"

## 4.13 Ustawienia głośności

Dotknj orzycisk, uruchom interfejs regulacji poziomu głośności, opcje ustawienia gośnośc zawierają:

- 1. Regulacja głośności
- 2. Dotknij ustawienie głośności na ekranie
| -                | Volun                 | ne Setting                                                                                                  |
|------------------|-----------------------|----------------------------------------------------------------------------------------------------|
| Volume           |                       |                                                                                                    |
| 3                |                       |                                                                                                    |
| Screen T         | ap Sound              |                                                                                                    |
| 3                |                       | LOUD 📀                                                                                                    |
|                  |                       |                                                                                                    |
| Zdjęcie 4        | -32                   |                                                                                                    |
| -                | Zamykanie             | Dotknij, aby zamknąć in-<br>terfejs regulacji poziomu<br>głośności                                          |
|                  | Głośność -            | Dotknij, aby zmniejszyć<br>głośność                                                                         |
| $\triangleright$ | Głośność +            | Dotknij, aby zwiększyć<br>głośność                                                                          |
| LOUD             | Ustawienia<br>dzwięku | Dotkij w lewo lub w prawo,<br>aby ustawić jeden z trzech<br>trybów głośności (głośny,<br>cichy, wyciszenie) |
|                  | Ustawienia<br>dzwięku | Ustaw otwieranie / zamyka-<br>nie dzwięku                                                                   |

| $\triangleright$              | Ustawienia<br>dzwięku           | Ustaw otwieranie / zamyka-<br>nie dzwięku                                      |  |  |  |
|-------------------------------|---------------------------------|--------------------------------------------------------------------------------|--|--|--|
|                               | Aktu-<br>alny status<br>dzwięku | Niebieski wskaźnik informu-<br>je o aktualnie ustawionym<br>poziomie głośności |  |  |  |
| 4 14 Ustawienie podświetlenia |                                 |                                                                                |  |  |  |

### awiei

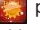

Dotknij 🎆 przycisk, aby uruchomić ustawienie pod-

świetlenia, widoczne na zdjęciu 4-33:

| Backlight Setting |
|-------------------|
|                   |
|                   |
|                   |
|                   |
| Always ON 📀       |
|                   |

Zdjęcie 4-33

|                  | Zamykanie                      | Dotknij, aby zamknąć in-<br>terfejs regulacji poziomu<br>głośności            |
|------------------|--------------------------------|-------------------------------------------------------------------------------|
|                  | Jasność -                      | Dotknij, aby zmniejszyć<br>jasność                                            |
| $\triangleright$ | Jasność +                      | Dotknij, aby zwiększyć<br>jasność                                             |
|                  | Aktualny stan<br>podświetlenia | Niebieski wskaźnik informu-<br>je o aktualnie ustawionym<br>poziomie jasności |

|                  | Ustawienia<br>podświetlania | Dotknij, aby ustawić interwał<br>dla podświetlania                                                                                                    |
|------------------|-----------------------------|----------------------------------------------------------------------------------------------------|
| $\triangleright$ | Ustawienia<br>podświetlania | Dotknij, aby ustawić interwał<br>dla podświetlania                                                                                                    |
| Always ON        | Interwał                    | System zostanie wprowa-<br>dzony w stan oszczędzania<br>energii. Można ustawić<br>odstępy czasu, takie jak<br>"nigdy", "10 sekund", "30 se-<br>kund", "jedna minuta", "dwie<br>minuty", "trzy minuty". |

## 4.15 Ustawienia czasu

Dotknij przycisk, aby wejść do ustawień czasu, dostępne ustawienia:

- 1. Ustawienia czasu
- 2. Ustawienia daty
- 3. Ustawienia strefy czasowej

|        | Date          | e Time S    | iet   | ting       |          |
|--------|---------------|-------------|-------|------------|----------|
| 2009   | 10            | 10          |       | 11         | 51       |
| 2010   | 11            | 11          |       | 12         | 52       |
| 2011   | 12            | 12          |       | 13         | 53       |
| 2012   | 01            | 13          |       | 14         | 54       |
| 2013   | 02            | 14          |       | 15         | 55       |
| (дмт+с | 18:00) Beijin | g, Chongqir | ıg, H | long Kong, | Urumqi ( |

Zdjęcie 4-34

1. Przesuń strzałkę, aby ustawić czas

 Dotknj S lub S aby ustawić strefę czasu, ustawienia zostają zapisane, gdy dotkniesz rzycisk, ustawienia zostaną zapisane.

### 4.16 Kalibracja ekranu

Dotknij przycisk, zostanie uruchomione menu kalibracji, widoczne na zdjęciu 4-35:

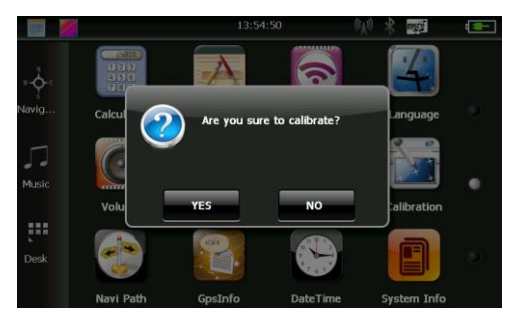

Zdjęcie 4-35

Dotknij ➡ przycisk, aby uruchomić interfejs kalibracji wykonywany za pomocą rysika, dotykaj strzałkę, która pojawia się w kilku miejscach na ekranie, dotknij "OK", kalibracja zostanie zapisana. Jeśli nie chcesz zapisywać ustawień kalibracji, odczekaj 30 sekund, system wyjdzie poza menu kalibracji, utawienia kalibracji nie zostaną ustawione. Press and briefly hold stylus on the center of the target. Repeat as the target moves around the screen.

Zdjęcie 4-36

## 4.17 Ustawienia transmitera FM

Dotknij orzycisk, ustaw częstotliwość FM na której będzie nadawał transmiter, widoczne na zdjęciu 4-37:

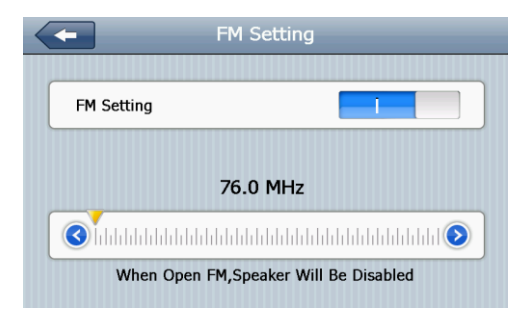

Zdjęcie 4-37

Transmiter FM przekazuje sygnał do urządzenia odbiorczego np. radio samochodowe na falach FM.

## 4.18 Ustawienia Bluetooth

Ten rozdział przedstawia, jak korzystać z wbudowanego interfejsu bezprzewodowego Bluetooth, który umożliwia przesyłanie danych, dźwięku oraz możliwość wykonywania połączeń telefonicznych. Funkcjonalność opcjonalna, nie występuje w każdej wersjiurządzenia.

Metoda uruchamiania:

1. Dotknij Azycisk, aby uruchomić interfejs ustawień komunikacji Bluetooth, widoczne na zdjęciu 4-38:

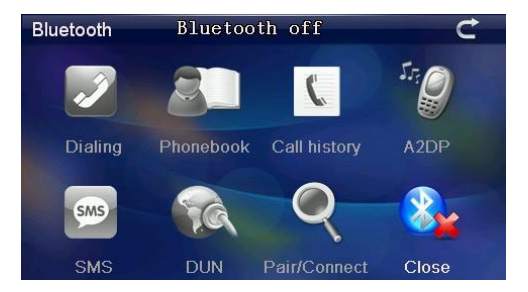

Zdjęcie 4-38

| C         | Zamykanie                 | Dotknij, aby wyjść z interfejsu                 |
|-----------|---------------------------|-------------------------------------------------|
| Dialing   | Telefonowanie             | Dotknij, aby wykonać telefon                    |
| Phonebook | Książka tele-<br>foniczna | Dotknij, aby wyświetlić<br>książkę telefoniczną |

| Call history | Historia<br>połączeń      | Dotknij, aby wyświetlić histrię<br>połączeń        |
|--------------|---------------------------|----------------------------------------------------|
| STE<br>A2DP  | Bluetooth                 | Komunikacja Bluetooth                              |
| SMS          | Informacje<br>SMS         | Komunikacja tekstowa SMS                           |
| DUN          | Połączenie<br>internetowe | Połączenie internetowe                             |
| Q            | Ustawienia<br>Bluetooth   | Dotknij, aby skonfigurować<br>połączenie Bluetooth |
| Close        | Funkcje Blue-<br>tooth    | Dotknij, aby uruchomić funk-<br>cje Bluetooth      |

2. Dotknij Sprzycisk, aby uruchomić ustawienia połą-

czenia bezprzewodowego Bluetooth, widoczne na zdjęciu 4-39:

| Pair/Connect    |                 | C              |
|-----------------|-----------------|----------------|
| Disconnec       | ted<br>me: GP   | Ssystem        |
| PIN :           | 123             | 34             |
| Pairing history | Search          | Modify the PIN |
| Connect         | Modify the name |                |
| Auto-connect    |                 | Auto-answer    |

Zdjęcie 4-39

| C               | Zamknięcie                      | Dotknij, aby wyjść z<br>interfejsu                                                |
|-----------------|---------------------------------|-----------------------------------------------------------------------------------|
| Disconnected    | Rozłączenie                     | Dotknij, aby roz-<br>łączyć połączenie<br>Bluetooth                               |
| Device name:    | Nazwa urządzenia                | Nazwa urządzenia                                                                  |
| PIN             | Kod PIN                         | Kod PIN                                                                           |
| Connect         | Status połączeia                | Dotknij, aby połą-<br>czyć lub rozłączyć<br>Bluetooth                             |
| Modify the name | Modyfikacja nazwy<br>połączenia | Dotknij, aby zmie-<br>nić nazwę połącze-<br>nia, widoczne na<br>zdjęciu 4-33      |
| Modify the PIN  | Modyfikacja kodu<br>PIN         | Dotknij, aby zmie-<br>nić kod PIN, wi-<br>doczne na zdjęciu<br>4-33               |
| Pairing history | Historia parowania              | Dotknij, aby spraw-<br>dzić historię paro-<br>wania, widoczne na<br>zdjęciu 4-34  |
| Search          | Wyszukiwanie<br>urządzeń        | Dotknij, aby wyszu-<br>kać urządzenie Blu-<br>etooth, widoczne<br>na zdjęciu 4-35 |
| Muto-connect    | Automatyczne<br>łączenie        | Automatyczne<br>łączenie                                                          |
| Auto-answer     | Automatyczne odbieranie         | Automatyczne<br>odbieranie                                                        |

 Dotknij Modify the name przycisk, aby zmienić nazwę połączenia, widoczne na zdjęciu 4-40:

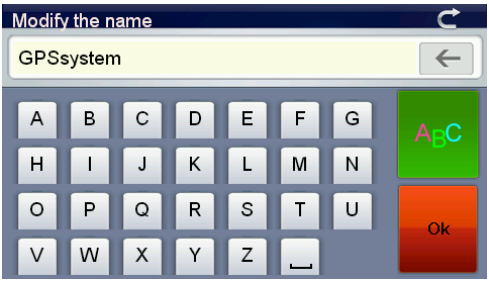

Zdjęcie 4-40

Ustaw nazwę jaka będzie wyświetlana dla skonfigurowanego połączenia, dotknij przycisk, aby wprowadzić nazwę skłądającą sę z liter lub cyfr, dotknij przycisk, aby zapisać ustawienie.

Dotknij przycisk, aby zmienić kod PIN, dotknij
przycisk, aby zapisać ustawienie, widoczne na zdjęciu
4-41:

| Modify the PIN |   |   |   |   | C  |   |     |
|----------------|---|---|---|---|----|---|-----|
| 1234           |   |   |   |   | ←  |   |     |
| 0              | 1 | 2 | 3 | 4 | 5  | 6 | 123 |
| 7              | 8 | 9 | ? | % | +. |   |     |
| *              | 1 |   |   | @ | #  |   | Ok  |
|                | ( | ) | < | > |    | - |     |

Zdjęcie 4-41

5. Dotknij **Every przycisk**, aby sprawdzić historię parowania, widoczne na zdjęciu 4-42:

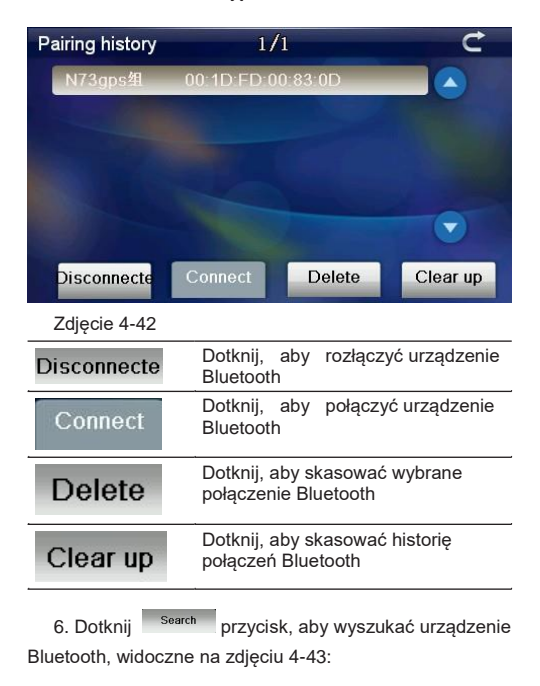

| Search for d | evices 1,                           | <sup>1</sup> 2 C                                                         |  |
|--------------|-------------------------------------|--------------------------------------------------------------------------|--|
| N73gps组      |                                     |                                                                          |  |
| Nokia 612    | 2c                                  |                                                                          |  |
|              |                                     |                                                                          |  |
|              |                                     |                                                                          |  |
|              |                                     |                                                                          |  |
|              |                                     |                                                                          |  |
| Re-search    | Stop                                | Connect Disconnect                                                       |  |
| Zdjęcie 4-4  | 3                                   |                                                                          |  |
| C            | Zamknięcie                          | Dotknij, aby wyjść z<br>interfejsu                                       |  |
| Re-search    | Wyszukaj<br>urządzenie<br>Bluetooth | Dotknij, aby wyszujać<br>urządzenie Bluetooth                            |  |
| Stop         | Zatrzymanie                         | Dotknij, aby zatrzymać<br>funkcjię<br>wyszukiwania urządzeń<br>Bluetooth |  |
| Connect      | Połączenie                          | Dotknij, aby połączyć<br>urządzenie Bluetooth                            |  |
| Disconnect   | Rozłączenie                         | Dotknij, aby rozłączyć<br>urządzenie Bluetooth                           |  |

7. Dotknij na wybranej nazwie urządzenia, dotknij Connect przycisku, aby połączyć, wprowadź hasło aby połączyć się z urządzeniem, widoczne na zdjęciu 4-44:

| Pair/Connect    |                 | Ċ              |
|-----------------|-----------------|----------------|
| Connected       | N7              | 3gps组          |
| Device na       | me: GP          | Ssystem        |
| PIN :           | 123             | 34             |
| Pairing history | Search          | Modify the PIN |
| Disconnect      | Modify the name | e              |
| Auto-connect    |                 | Auto-answer    |

#### Zdjęcie 4-44

8. Zamknij aktualny interfejs, uruchom bierzący interfejs, widoczne na zdjęciu 4-45:

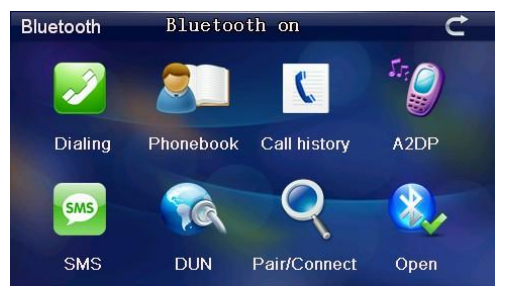

Zdjęcie 4-45

| C                 | Zamykanie                      | Dotknij, aby zamknąć aktu-<br>alny interfejs                               |
|-------------------|--------------------------------|----------------------------------------------------------------------------|
| Dialing           | Telefonowa-<br>nie             | Dzwoń na numer telefonu                                                    |
| Phonebook         | Książka tele-<br>foniczna      | Dotknij, aby wyświetlić<br>książkę telefoniczną sp-<br>arowanego telefonu  |
| Call history      | Historia roz-<br>mów           | Dotknij, aby wyświetlić<br>historię rozmów                                 |
| A2DP              | Komunikacja<br>A2DP            | Komunikacja Bluetooth<br>A2DP                                              |
| SMS               | Komunikacja<br>tekstowa<br>SMS | Prowadzenie komunikacji<br>tekstowej SMS z poziomu<br>sparowanego telefonu |
|                   | Protokół Blue-<br>toot DUN     | Komunikacja w trybie wymia-<br>ny danych Bluetooth DUN                     |
| Q<br>Pair/Connect | Ustawienia<br>Bluetooth        | Ustawienia wyszukiwania<br>urządzeń z komunikacją<br>Bluetooth             |
| Open              | Otwarcie<br>Bluetooth          | Otwarcie lub zamknięcie<br>Bluetooth                                       |
| 9. Dotkr          | nij 🗾 przycisk                 | , aby wprowadzić numer telefo-                                             |

nu, widoczne na zdjęciu 4-46:

| Dialing<br>I |   |   |   | € |
|--------------|---|---|---|---|
| (            | 1 | 2 | 3 | 4 |
|              | 5 | 6 | 7 | 8 |
| - +          | 9 | * | 0 | # |
|              | + |   |   |   |

| C                               | Zamykanie                  | Dotknij, aby wyjść z<br>interfejsu             |
|---------------------------------|----------------------------|------------------------------------------------|
|                                 | Pole numeru                | Wyświetlony numer<br>telefonu                  |
| 0 0 0 0 0<br>0 0 0 0<br>0 9 0 0 | Klawiatura nume-<br>ryczna | Dotknij, aby wprowadzić<br>numer telefonu      |
| $\leftarrow$                    | Backspace                  | Dotknij, aby skasować<br>wpisany nume telefonu |
| ſ                               | Wykonanie połą-<br>czenia  | Dotknij, aby wykonać<br>połączenie             |
| C                               | Wyłączenie połą-<br>czenia | Dotknij, aby wyłączyć<br>połączenie            |
| -                               | Głośność -                 | Dotknij, aby zmniejszyć<br>głośność            |
| <b>+</b>                        | Głośność +                 | Dotknij, aby zwiększyć<br>głośność             |

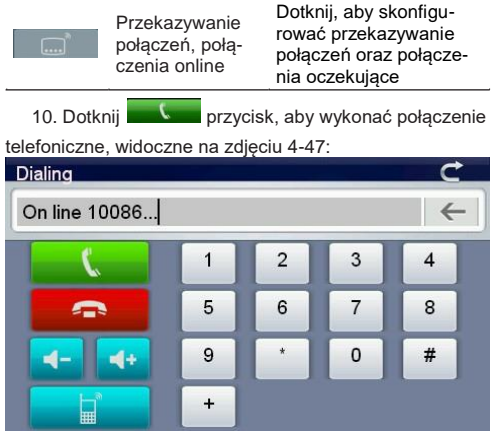

11. Jeśli ktoś dzwoni, numer wyświetli się na ekranie nawigacji, widoczne na zdjęciu 4-48:

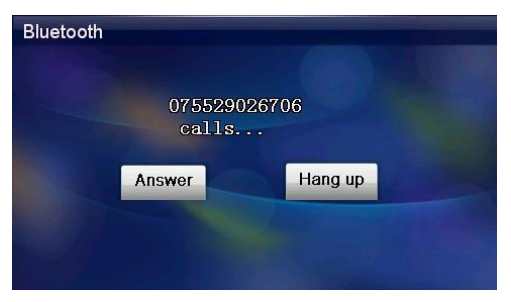

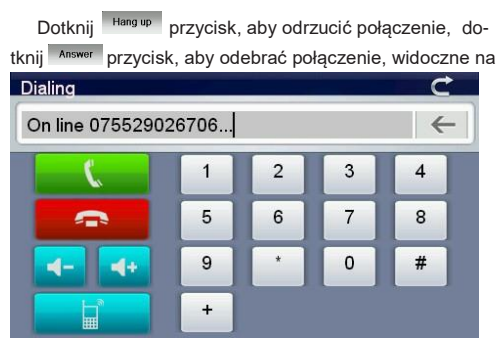

Gdy telefon jest połączony, możesz usłyszeć dzwoniącego w urządzeniu i rozmawiać z nim za pomocą wbdowanego w urządzenie mikrofonu. Dotknij przycisku, możesz przełączyć się między urządzeniem a telefonem.

 Dotknij w przycisk w interfejsie połaczeń Bluetooth, zostanie uruchomiony interfjs książki telefonicznej, widoczne na zdjęciu 4-50:

| P | honeBoo | <b>k</b> 1/298  | Ċ |
|---|---------|-----------------|---|
|   | 全       | 13600411278     |   |
|   | 鶣仔      | 0061415407044   |   |
|   | 吳老師     | 13714605466     |   |
|   | 偉       | 13724317848     |   |
|   | 赖汉锋     | 13923858218     |   |
|   | 任小姐     | 13923782486     |   |
|   |         | Synchro Dialing |   |

13. Dotknij przycisk w interfejsie Bluetooth, aby uruchomić historię połączeń telefonicznych, widoczne na zdjęciu 4-51:

| Ca | ll history |      | 1/30      |         | Ċ     |
|----|------------|------|-----------|---------|-------|
|    | Unknown    | 075  | 529026717 |         |       |
|    | Unknown    | 075  | 529026863 |         |       |
|    | Unknown    | 075  | 529026732 |         |       |
|    | Unknown    | 075  | 529026810 |         |       |
|    | Unknown    | 075  | 529026869 |         |       |
|    | Unknown    | 075  | 529026755 |         |       |
| R  | ecei Di    | aled | Missing   | Dialing | Synch |

Zdjęcie 4-51

Zdjęcie 4-50

14. Dotknij 🖉 przycisk w interfejsie Bluetoth, widocz-

ne na zdjęciu 4-52:

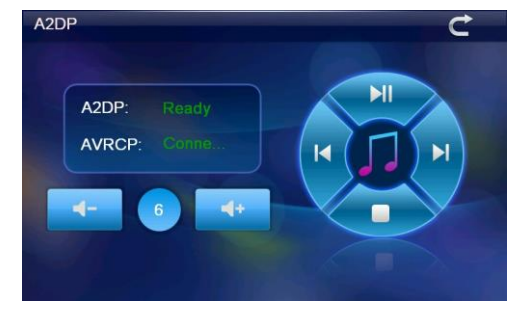

| A2DP Heaty<br>AVRCP Conta | Podłącona kontorla przez Bluetooth |                         |
|---------------------------|------------------------------------|-------------------------|
|                           | Głośność -                         | Głośność -              |
| 6                         | Wskazanie<br>głośności             | Wskazanie<br>głośności  |
| <b></b>                   | Głośność +                         | Głośność +              |
| ►II                       | Uruchomienie /<br>Pauza            | Uruchomienie /<br>Pauza |
|                           | Poprzedni utwór                    | Poprzedni utwór         |
|                           | Następny utwór                     | Następny utwór          |
|                           | Zatrzymanie                        | Zatrzymanie             |
| 15. Dotknij               | przycisk, aby u                    | zyskać dostęp do wia-   |

domoci tekstowych SMS, widoczne na zdjęciu 4-53:

| s | MS        | 1/101             | Ċ           |
|---|-----------|-------------------|-------------|
|   | 10655818  | 2007\1\1-13:05    |             |
|   | 10655818  | 2007\1\2-10:06    |             |
|   | 10655818  | 2007\1\4-13:35    |             |
|   | 10655818  | 2007\1\5-10:36    |             |
|   | 10655818  | 2007\1\6-13:39    |             |
|   | 10655818  | 2007\1\7-10:27    |             |
| l | Jnread Re | ad Sent Unsent Sy | nch Dialing |

| Unread  | Dotknij, aby przeczytać nieprzeczytane wiadomości                      |
|---------|------------------------------------------------------------------------|
| Read    | Dotknij, aby przeczytać przeczytane wiadomości                         |
| Sent    | Dotknij, aby przeczytać wysłane<br>wiadomości                          |
| Unsent  | Dotknij, aby odczytać niewysłane<br>wiadomości                         |
| Synch   | Dotknij, aby synchronizować telefon z<br>urządzeniem                   |
| Dialing | Dotknij, aby wykonać połączenie telefon-<br>iczne do wybranych numerów |

16. Dotknij przycisk, aby wejść do interfejsu połączeń w trybie wymiany danych przez protokół Bluetooth DUN, tryb ten umożliwa uzyskanie dostępu do internetu w urządzeniu, widoczne na zdjęciu 4-54:

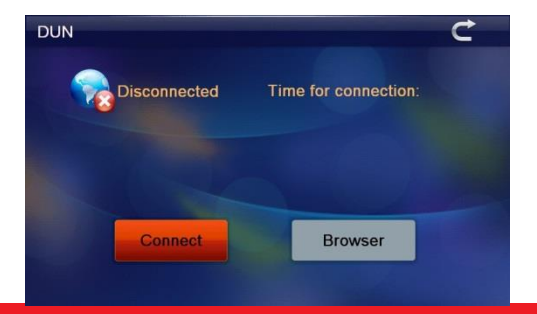

Zdjęcie 4-54 Dotknij Commet przycisk, aby uzyskać połączenie z dostępem do danych przez protokół Bluetooth DUN, widoczne na zdjęciu 4-55:

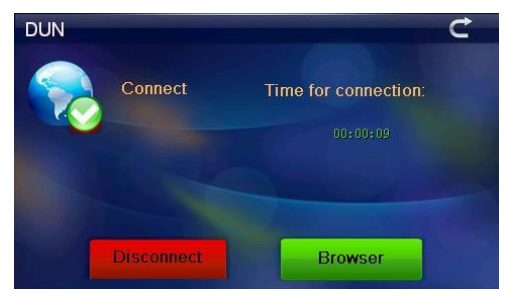

Zdjęcie 4-55

Dotknij Browser przycisk, aby uruchomić przeglądarkę

internetową, widoczne na zdjęciu 4-55:

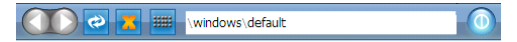

Welcome to Microsoft Pocket Internet Explorer

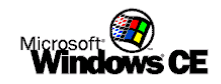

© 2004 Microsoft Corporation. All rights reserved. Terms of use.

Zdjęcie 4-56

|                  | Powrót do<br>poprzedniej<br>strony | Dotknij, aby wrócić<br>do poprzedniej strony<br>internetowej                 |
|------------------|------------------------------------|------------------------------------------------------------------------------|
|                  | Przejdź do<br>następnej strony     | Dotknij, aby przejść do<br>następnej strony inter-<br>netowej                |
| 3                | Odświerzenie<br>interfejsu         | Dotknij, aby odświerzyć<br>interfejs                                         |
|                  | Zatrzymanie<br>otwierania strony   | Dotknij, aby zatrzymać<br>otwieranie strony inter-<br>netowej                |
|                  | Klawiatura ekra-<br>nowa           | Dotknij, aby rozwinąć<br>klawiaturę ekranową,<br>widoczne na zdjęciu<br>4-50 |
| \windows\default | Strona inter-<br>netowa            | Wyświetlanie nazwy<br>strony internetowej                                    |
|                  | Zamykanie                          | Wyjście z aktualnego<br>interfejsu                                           |

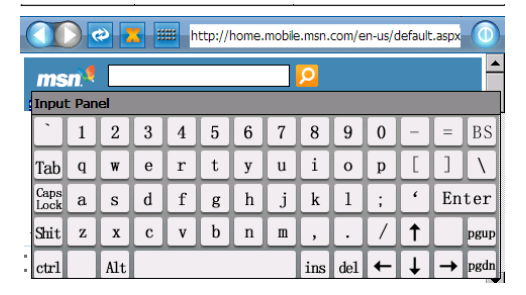

## 4.19 Informacja o sysystemie

Dotknij przycisk, aby wejść do interfejsu informacji o systemie, widoczne na zdjęciu 4-57:

- 1. Wersja Firmware
- 2. Wersja aplikacji
- 3. Identyfikacja systemu

| System Information                                                                                                    |
|----------------------------------------------------------------------------------------------------|
| Rom Version:<br>V.912C.711101.111121.4G<br>APP Version:<br>V1.2.21.11.12.09<br>System ID:<br>0018e420 - 09000000 - 00000000 - 00000001 |

Zdjęc 4-57

|             | Wstecz Interfejs |
|-------------|------------------|
| Rom Version | Wersja Rom       |
| APP Version | Wersja APP       |
| System ID   | Wersja ID        |

## 4.20 Wybór języka

Dotknij aprzycisk, aby uruchomić interfejs zmiany języka, wybierz język w jakim będzie wyświetlany system w urządzeniu, widoczne na zdjęciu 4-59

| Language Setting |   |
|------------------|---|
| English          | ~ |
| Français         |   |
| Deutsch          |   |
| Italiano         |   |
| Português        |   |
|                  |   |

Zdjęcie 4-59

## 4.21 Plik nawigacji

Dotknij przycisk, aby ustawić ścieżkę dostępu do pliku uruchamiającego program nawigacyjny, widoczne na zdjęciu 4-60:

| Navigation Path Setting   |   |  |  |
|---------------------------|---|--|--|
|                           |   |  |  |
| Auto run GPS when startup | 0 |  |  |
|                           |   |  |  |
|                           |   |  |  |
| Navigation Path:          |   |  |  |

Zdjęcie 4-60

## 4.22 Ustawienia fabryczne

Dotknij przycisk, aby uruchomić procedurę przywracania systemu do ustawień fabrycznychm, widoczne na zdjęciu 4-61:

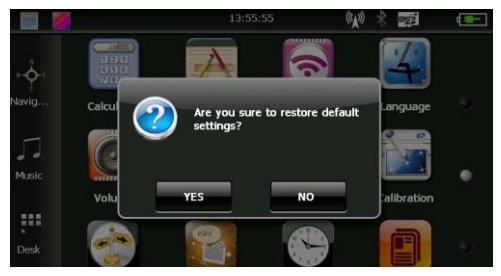

Dotknij **YES** przycisk, aby wykonać przywracanie systemu do ustawień fabrycznych, dotknij **№** przycisk, aby wrócić wstecz.

# 4.23 Informacja o sygnale GPS

Dotknij przycisk, aby uruchomić aplikację do diagnozowania siły sygnału GPS, widoczne na zdjęciu 4-62:

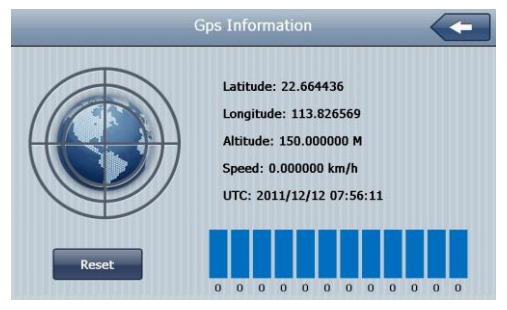

Zdjęcie 4-62

# Rozdział II: Problemy i konserwacja GPS

Jeśli twoje urządzenie nawigacyjne nie działa, proszę przeczytaj poniższą instrukcję, jeśl problem w dalszym ciągu występuje prosimy o kontakt ze swoim sprzedawcą.

| Problem                                              | Objaw                                          | Rozwiązanie                                     |
|------------------------------------------------------|------------------------------------------------|-------------------------------------------------|
| Urządzenie nie                                       | Niski stopień<br>naładowania                   | Podłącz urządzenie<br>do ładowarki celem        |
| uruchamia się                                        | baterii                                        | naładowania baterii                             |
| Urzadzenie nagle                                     | Niski stopień                                  | Podłącz urządzenie                              |
| się wyłączyło                                        | naładowania<br>baterii                         | do ładowarki celem<br>naładowania baterii       |
|                                                      | Ustawienie                                     | Zwiększ jasność                                 |
| Brak wyświetlania                                    | jasności jest                                  | podświetlenia ekra-                             |
| obrazu na ekrane                                     | na zbyt niskim<br>poziomie                     | nu za pomocą usta-<br>wienia jasności           |
| gacyjnego                                            | Podświetlenie                                  | Naciśnij ekran urzą-                            |
|                                                      | jest wyłączone                                 | dzenia za pomocą<br>dołączonego rysika          |
| Dotknięcia rysikie<br>na ekranie są<br>nieprecyzyjne | Ekran nie jest<br>skalibrowany                 | Ponownie skalibruj<br>ekran                     |
| Odtwarzanie wi-                                      | Głośność jest<br>ustawiona zbyt<br>nisko       | Ustaw głośność na<br>wyższym poziomie           |
| bez dzwięku                                          | Słuchawki nie<br>są poprawnie<br>podłączone    | Podłącz poprawnie<br>suchawki                   |
| Brak połączenia z<br>komputerem                      | Kabel USB nie<br>jest prawidłowo<br>podłączony | Podłącz prawidłowo<br>kabel połączeniowy<br>USB |
| Brak sygnału GPS                                     |                                                | Odczekaj 3-5 minut                              |
| Mapa jest nieak-                                     |                                                | Zaktualizui program                             |
| tualna                                               |                                                | nawigacyjny                                     |
|                                                      |                                                |                                                 |

Urządzenie MODECOM FreeWAY jest wyposażone w czuły i dokładny odbiornik sygnału GPS. Jednakże na jakość otrzymywania sygnału mają wpływ czynniki niezależne od urządzenia takie jak aktualne warunki pogodowe, okoliczne budynki i drzewa, dostęp do otwartego nieba i inne. Zewzględu na stały rozwóji rozbudowę produktu oraz aktualizację oprogramowania systemowego i programów nawigacyjnych, funkcjonalność urządzenia jak ijego parametry mogą uleczmianie.

CZ

Terb přístroj byl navžen a vyroben z materiálů a vysoce kvalitních recyklovatelných kom- ponentů. Ze jsou předmětem odděleného sběru komunálního odpadu v souladu se směrnici 2012/19/ UE Evropského praimentu a Rady Takové czněčení razmená že devlická a elektrinký moteljnemer. zamená lo použití nelze vyhodí s jinými odpady z domácnosti. UŠ: vakal je povinen vrátit použité zařízení do určeného sběrného místa pro odpad elektrických a elektronických zařízení. Sběrná místa, včetně tokárinich sběrného místa pro odpad elektrických a elektronických zařízení. Sběrná místa, včetně tokárinich sběrného místa pro odpad elektrických a elektronických zařízení. Sběrná místa, včetně tokárinich sběrnéh míst, obchodů či mísnich sbě ren, zajsti Modrý způsob likvidace téchto zařízení. Spřávna likvidace starých přistrojí pomáha zabřanít Skodivým nášlekům pro lidské zdraví a životní prostřetný vyklývajících z možného vý skylu nebezpečných liské v zařízeních z z nespřávněho skladování a zpracování tákvého zaří zení. Třidéný sbět teké pomáh obnovit k regyklaci a opětovnému využit odpadních zařízení. Domácnost řise jútičovu roli v přispívání k regyklaci a počevnému využit odpadních zařízení. Domácnost řise jútičovu roli v přispívání k regyklaci a počevnému využit odpadních zařízení. Domácnost řise júticovu roli v přispívání k regyklaci v saňce v souladu s vnitrostáthrimi předvíním předpisy.

Timto MODECOM S.A. prohašuje, že typ rádiového zařízení GPS FreeWAY SX 7.1 je v souladu se směrnicí 2014/53/EU.

Úplné znění EU prohlášení o shodě je k dispozici na této internetové adrese: deklaracje.modecom.eu

#### DE

Dieses Gerät wurde aus hochqualitativen Materialien und Komponenten hergestellt, die mehrfach verwendbar sind. Sind das Gerät, Verpackung, Bedienungsanleitung, usw. mit dem Symbol "durchgestrichene Mülltonne" gekennzeichnet, bedeutet das, dass das Gerät gemäß der EU Richtlinie 2012/19/UE selektiv zu sammeln ist. Dieses Symbol weist darauf hin. dass das Elektro- und Elektronik- Altgerät nach Ablauf seiner Lebensdauer nicht zusammen mit Haushaltabfälle entsorgt werden darf. Der Nutzer ist verpflichtet, das Gerät an diejenigen Entsorgungsträger zurückzugeben, die die Sammlung der Elektro- und Elektronik-Altgeräte durchführen. Die Entsorgungsträger, darunter lokale Sammelstellen, Geschäfte und kommunale Sammelstellen, bilden ein entsprechendes System, das die Rückgabe dieser Altgeräte ermöglicht. Die ordnungsgemäße Behandlung von Elektro- und Elektronik-Altgeräten trägt dazu bei, dass die für Mensch und Umwelt gefährlichen Auswirkungen, die durch gefährliche Substanzen, sowie durch nicht ordnungsgemäße Lagerung und Weiterverarbeitung der Altgeräte entstehen, vermieden werden. Selektive Sammlung beiträgt dazu, dass die Materialien und Komponenten, aus denen das Gerät hergestellt wurde, recvcelt werden können. Der Haushalt kann einen wichtigen Beitrag zur Wiederverwendung und Verwertung (darunter Recycling) des abgenutzten Gerätes leisten. In diesem Stadium ist die Haltung zu gestalten, die zur Erhaltung der sauberen Umwelt - unserem gemeinsamen Gut - beiträgt. Haushalte gehören zu der Gruppe der größten Nutzer von Kleingeräten, Rationale Behandlung von Kleingeräten in diesem Stadium hat einen Einfluss auf Verwertung der sekundären Rohstoffen. Im Fall der falschen Behandlung sind die Sanktionen gemäß

geltenden nationalen Rechtsvorschriften zu verhängen.

Hiermit erklärt MODECOM S.A., dass der GPS FreeWAY SX 7.1 der Richtlinie 2014/53/EU entspricht.

Der vollständige Text der EU-Konformitätserklärung ist unter der folgenden Internetadresse verfügbar: deklaracje.modecom.eu

#### ES

Este dispositivo ha sido diseñado y fabricado con materiales y componentes reutilizables de alta calidad. Si el dispositivo, su embalaje, instrucciones de uso, etc. están marcados con el contenedor de basura tachado, significa que están sujetos a la recogida de resi-

duos selectiva de residuos domésticos de acuerdo con la la Directiva 2012/19 / UE del Parlamento Europeo y del Consejo. Esta marca informa que los equipos eléctricos y electrónicos no se deben desechar junto con la basura doméstica después de que han sido utilizados. El usuario está obligado a llevar el equipo utilizado a un punto de recogida de residuos eléctricos y electrónicos. Los que dirigen estos puntos de recogida, incluyendo los puntos de recogida locales, tiendas o unidades de la comuna, proporcionan sistema cómodo que permite desechar ese equipo. Herramientas adecuadas de gestión de residuos ayudan prevenir las consecuencias que son perjudiciales para las personas y el medio ambiente que es resultado de los materiales peligrosos utilizados en el dispositivo, así como del almacenamiento y el procesamiento incorrecto. Colección de residuos domésticos separados ayuda en reciclaje de materiales y componentes de las cuales se hizo el dispositivo. Un hogar desempeña un papel crucial en la contribución a reciclar y reutilizar los desechos de equipos. Esta es la etapa en la que se conforman los conceptos básicos que influyen en gran medida el medio ambiente que es nuestro bien común. Los hogares son también uno de los mayores usuarios de aparatos eléctricos pequeños. En esta etapa la gestión razonable ayuda y favorece el reciclaje. En el caso del manejo inadecuado de los desechos, las sanciones fijas pueden ser impuestas de conformidad con las normas legales nacionales.

Por la presente, MODECOM S.A. declara que el tipo de equipo radioeléctrico GPS FreeWAY SX 7.1 es conforme con la Directiva 2014/53/UE.

El texto completo de la declaración UE de conformidad está disponible en la dirección Internet siguiente: deklaracje.modecom.eu

#### FR

Cet appareil a été conçu et fabriqué avec des matériaux et composants de haute qualité pouvant être recyclés et réutilisés. La présence du symbole de poubelle sur roues barrée sur un produit, emballage, manuel etc. indique que ce dernier doitêtre collecté séparé-

ment, conformément à la Directive du Parlement européen et du Conseil 2012/19/UE. Un tel marquage indique que les équipements électriques et électroniques après leur période d'utilisation, ne doivent pas être traités comme des déchets ménagers. L'utilisateur est obligé à recycler le matériel utilisé en le rapportant jusqu'à un point de collecte des déchets électriques et électroniques. Les personnes menant les points de collecte, y compris les points de collecte locaux, magasins et unités municipales, constituent un système approprié permettant de retourner un tel équipement. L'élimination appropriée de l'équipement utilisé permet d'éviter les conséquences nocives sur la santé humaine et sur l'environnement naturel, résultant de la présence éventuelle de composants dangereux dans les équipements et d'un mauvais entreposage et traitement de ces équipements. La collecte séparée permet également de récupérer des matériaux et des composants dont ce dispositif a été fabriqué. Un ménage joue un rôle important en contribuant à la réutilisation et la récupération, y compris le recyclage d'un équipement utilisé, à ce stade on forme des attitudes qui visent le bien commun- un environnement naturel propre. Les ménages sont également l'un des plus grands utilisateurs de petits équipements et leur utilisation rationnelle, à ce stade, affecte la récupération des matières premières secondaires. L' élimination inadéquate de ce produit peut être soumise à des sanctions en vertu de la législation nationale.

Le soussigné, MODECOM S.A., déclare que l'équipement radioélectrique du type GPS Free-WAY SX 7.1 est conforme à la directive 2014/53/UE.

Le texte complet de la déclaration UE de conformité est disponible à l'adresse internet suivante: deklaracje.modecom.eu

#### UK

This device was designed and made of high-quality reusable materials and coamponents. If the device, its packaging, user's manual, etc. are marked with crossed waste container, it means they are subject to segregated household waste collection in compli-

ance with the Directive 2012/19/UE of the European Parliament and of the Council. This marking informs that electric and electronic equipment shall not be thrown away together with household waste after it's been utilised. The user is obliged to bring the utilised equipment to electric and electronic waste collection point. Those running such collection points, including local collection points, shops or commune units, provide convenient system enabling to scrap such equipment. Appropriate waste management aids in avoiding consequences which are harmful for people and environment and result from dangerous materials used in the device, as well as improper storage and processing. Segregated household waste collection aids recycle materials and components of which the device was made. A household plays crucial role in contributing to recycling and reusing the waste equipment. This is the stage where the basics are also one of the biggest users of small electrical equipment. Reasonable management at this stage aids and favours recycling. In the case of improper waste management, fixed penalties may be imposed in accordance with national legal regulations.

Hereby, MODECOM S.A. declares that the radio equipment type GPS FreeWAY SX 7.1 is in compliance with Directive 2014/53/EU.

The full text of the EU declaration of conformity is available at the following internet address: deklaracje.modecom.eu

#### HR

Ovaj uređaj je dizajniran i izrađen od visoko kvalitetnih iskoristivih materijala i komponenti. Ako su uređaj, njegova ambalaža, korisnički priručnik, itd označeni prekriženim košem,

to znači da su predmet odvojenog skupljanje kućnog otpada u skladu s Direktivom 2012/19 / UE Europskoga parlamenta i Vijeća. Ova oznaka znači da se električna i elektronička

oprema ne smije bacita žajedno s komunalnim otpadom nakon što je bila korištena. Korisnik je dužan donijeti iskorištenu opremu u centre za skupljanje električnog i elektronskog otpada. Ti centri prikupljanja uključujući ločke lokalnog prikupljanja, trgovina ili općinskih jedinica, će osigurati prikadan sustav koji omogućuje zbrinjavanje takve opreme. Odgovarajući centri promažu gospodarenje otpadom i uzbigejavanju posljećila koje su štenka za ljude i okoliš kao rezultat opsonih materijala koji se koriste u uređaju, kao i nepravilno skladištenje i prerade. Centri za gospodarenje obadom recikliranju materijale i komponetiro do kojih je napravljen uređaj. Kučanstvo igra ključnu ulogu u doprinosu recikliranju i ponovnom korištenja otpada. To je faza u kojoj se oblikuju osnove koje u velikoj mjeri utjeću na okoliš kao naše zajedničko dobro. Kučanstva su također jedno dna njevčih korisnika malih elektičnih uređaja. Razumo upvraljanje u otpadanje celikiranje. U slučaju nepravljanja otpadom, moguća su također jednička odano dna jevčih korisnika mali elektičnih uređaja. Razumo upvraljanje u otpika koznu traklad snačinalnim propisina.

MODECOM S.A. ovime izjavljuje da je radijska oprema tipa GPS navigacija FreeWAY SX 7.1 uskladusDirektivom2014/53/EU.

Cjeloviti tekst EU izjave o sukladnosti dostupan je na sljedećoj internetskoj adresi: deklaracje. modecom.eu Ez az eszköz kiváló minőségű újrahasznosítható anyagokból és alkatrészekből készült. Ha az eszköz csomagolása, használati utasitása.stb. keresztbe áthúzott hulladéktárolóval van meglelölve, az jelenti, nogy az Európai Partament és a Tanács 2012/19/EU

irányelve vonakoziť řajuk az elkülönitetť hulladekgyűjtés vonakozásában. Ez a jelöks arról informál, hogy az elektromos és elektronikus berendezéseket nem szabad a többi háztartási hulladékkai együt kidöbni. A használónak kötelessége a használt berendezést az elektromas és elektronikus hulladékkgyűjtő pontok nol korány korány elektronikus hulladékkai egyések, lehetővé teszik, hogy a leselejtezni kívánt terméket kényelmesen le tudják adni a használók. A megfelelő hulladékkezelés lehetővé taszi az olyan következmények elkerűlését, amik károsak az ember egészségére és a környezetre az eszközökből származó veszélyes anyagók, valamint ezek nem megfelelő tárolása és feldogozása miatt. A szelektív háztartási hulladéksyűjtés elősegíli az adott eszkóz amine lehet az alapokat kialátani, amik a környezetet nagyban befolyságiák a közjó érdekében. A háztartások az egyik legnagyobb kis elektromos berendezés felhasználós kaloz. Ezen a szinten lehet az alapokat kialátkainazni a nemzeti jogi előrikos kalagián. Kezne a szinten az ésszerű menedzsment nagyban segíli az újrahasznosítási kezne kiadkékszeles esetén, fix szankokókat lehet alkainazni a nemzeti gi ogi lehős kalagián.

MODECOM S.A. igazolja, hogy a GPS FreeWAY SX 7.1 típusú rádióberendezés megfelel a 2014/53/EU irányelvnek.

Az EU-megfelelőségi nyilatkozat teljes szövege elérhető a következő internetes címen: deklaracje.modecom.eu

PL

HU

To urządzenie zostało zaprojektowane i wykonane z materiałów oraz komponentów wysokiej jakości, które nadają się do ponownego wykorzystania. Jeżeli urządzenie, opakowanie, instrukcja obsługi ib, zostały opatrzone symbolem przekreślonego koło-

wego kontenera na odpady, oznacza to, że podlega selektywnej zbiórce zgodnie z Dyrektywa Parlamentu Europejskiego i Rady 2012/19/UE. Takie oznakowanie informuje, że sprzęt elektryczny i elektroniczny po okresie użytkowania, nie może być wyrzucony wraz z innymi odpadami pochodzącymi z gospodarstwa domowego. Użytkownik jest zobowiązany do oddania zużytego sprzętu prowadzącym punkty zbiórki zużytego sprzętu elektrycznego i elektronicznego. Prowadzący punkty zbiórki, w tym lokalne punkty zbiórki, sklepy oraz gminne jednostki, tworza odpowiedni system umożliwiający oddanie tego sprzetu. Prawidłowa utylizacja zużytego sprzętu przyczynia się do unikniecia szkodliwych dla zdrowia ludzi i środowiska naturalnego konsekwencji, wynikających z możliwości obecności w sprzęcie składników niebezpiecznych oraz niewłaściwego składowania i przetwarzania takiego sprzętu. Selektywna zbiórka sprzyja również odzyskowi materiałów i komponentów, z których wyprodukowane było urządzenie. Gospodarstwo domowe spełnia ważną rolę w przyczynianiu się do ponownego użycia i odzysku, w tym recyklingu, zużytego sprzetu, na tym etapie kształtuje się postawy, które wpływają na zachowanie wspólnego dobra jakim jest czyste środowisko naturalne. Gospodarstwa domowe są także jednym z większych użytkowników drobnego sprzętu i racjonalne gospodarowanie nim na tym etapie wpływa na odzyskiwanie surowców wtórnych. W przypadku niewłaściwej utylizacji tego produktu moga zostać nałożone kary zgodnie z ustawodawstwem krajowym.

MODECOM S.A. niniejszym oświadcza, że typ urządzenia radiowego: Mysz bezprzewodowa MC-WM101 jest zgodny z dyrektywą 2014/53/UE.

Pełny tekst deklaracji zgodności UE jest dostępny pod następującym adresem internetowym: deklaracje.modecom.eu РТ

Este dispositivo foi desnehado e fabricado com materiais e componentes reutilizáveis de alta alidade. Se o dispositivo, a sua embalagem, instruções, etc. são marcados com o símbolo de contêiner lixeira riscado estão sujeitos a coleta seletiva de lixo doméstico, de acordo com a Directiva 2012/19 / UE do Parlamento Européu e do Conselho. Esta marca informa que o equipamento eléctrico e electrónico não deve ser descartado junto com o lixo doméstico depois de terem sido utilizado. O usuário é obrigado a carregar o equipamento usado para um ponto de recolha de resíduos de equipamentos eléctricos e electrónicos. Aqueles que dirigem esses pontos de coleta, incluindo pontos de recolha locais, lojas ou unidades comunáis fornecem o sistema conveniente que permite descartar esse tipo de equipamento. Ferramentas de gestão adequados de resíduos ajudam em prevenir consequências que são prejudiciáis para as pessoas e o mejo ambiente que é o resultado de materiáis perioosos utilizados no dispositivo, bem como armazenamento e processamento inadeguado. A recolha selectiva de materiáis aiuda em recicla- gem de resíduos domésticos e componentes dos guáis o dispositivo foi feita. A casa desempenha um papel crucial, contribuindo para reciclar e reutilizar os resíduos de equipamentos. Esta é a fase onde os conceitos básicos que influenciam em grande parte o ambiente é o nosso bem comum. As famílias também são um dos maiores usuários de pequenos electrodomésticos. Nesta etapa a gestão razoável ajuda e favorece a reciclagem. No caso de manusejo inadeguado de resíduos, as penalidades fixas podem ser impostas de acordo com as leis nacionáis.

O(a) abaixo assinado(a) MODECOM S.A. declara que o presente tipo de equipamento de rádio GPS FreeWAY SX 7.1 está em conformidade com a Diretiva 2014/53/UE.

O texto integral da declaração de conformidade está disponível no seguinte endereço de Internet: deklaracje.modecom.eu

RO

Acest dispozitiv a fost proiectat și fabricat din materiale şi componente de înală calitate, care sunt adecvate pentru refolosire. În cazul în care dispozitivul, ambalajul, manualul, etc aufostmarcate cuunsimbol ereprezintă opubelă curoți barată cuo cruce, înseamnă că

acesta este supus colectării selective în conformitate cu Directiva Parlamentului European si a Consiliului 2012/19/UE. Acest marcaj indică faptul că astfel de echipamente electrice și electronice nu pot fi aruncate ulterior utilizării împreună cu alte deseuri din gospodărie. Utilizatorul este obligat să returneze echipamentul folosit lider la punctele de colectare a echipamentelor electrice folisite si a deșeurilor electronice. Punctele de colectare, inclusiv puncte locale de colectare, magazinele și unități le municipale, creaază un sistem adecvat care permite returnarea echipamentului. Eliminarea corectă a echipamentului folosit aiută la eliminarea efectelor dăunătoare pentru sănătatea umană și pentru mediu ce rezultă din eventuala prezentă a componentelor periculoase în echipamentele și din depozitarea și prelucrarea necorespunzătoare a acestor echipamente. Colectarea separată, ajută, de asemenea, la recuperarea materialelor si componentelor scoase din uz pentru productia dispozitivului în cauză. Gospodăriile joacă un rol important în a contribui la reutilizarea si recuperarea, inclusiv reciclarea echipamentelor scoase din uz, în această etapă se formează atitudini care influentează comportamentul binelui comun reprezentat de un mediu curat. Gospodăriile sunt, de asemenea, unul dintre cei mai mari utilizatori de echipamente mici, iar gestionarea ratională a acestuia în această etapă influientează recuperarea materiilor prime secundare. Eliminarea necorespunzătoare a acestui produs poate face obiectul unor sanctiuni în temeiul legislatiei nationale.

Prin prezenta MODECOM S.A. declară că tipul de echipamente radio GPS FreeWAY SX 7.1 este în conformitate cu Directiva 2014/53/UE.

Textul integral al declarației UE de conformitate este disponibil la următoarea adresă internet: deklaracje.modecom.eu

Izdelek je narejen iz visokokakovostnih materialov in delov, ki se lahko reciklirajo in ponovno uporabijo. Če se na izdelku, njegovi embalaži ali v navodilih za uporabo nahaja simbol predrtanega smetnjaka na kolesih, to pomeri, da je pri ravnanju stem izdelkom

treba upoštevati evropsko Direktivo 2012/19/EU. Ta simbol označuje prepoved odlaganja odpadne električne opreme skupaj z običajmim gospodnjskimi odpadki Vaša dožnosti je, da izrabljeno električno in elektronsko opremo predate v odstranitev na posebna zbirna mesta za ločeno zbiranje odpadkov, lji v zbirnih centhi izvajelace Volatihi služu ali u trgovinah ob nakupu novega izdelika. Ustrezno odstranjevanje odpadne električne in elektronske opreme preprečuje negativne posledice onesnačevanja okolja in nastajanja nevarnosti za zdravje, do katere lahko pride zaradi morebitnih nevarnih sarovi v odpadni opremi ali zaradi njenega nepravilnega shranjevanja ter predelave. Ločeno zbiranje odpadne opreme je hivati tudi eden izmed načnov pridobivanja materialov in delov iz katerih so narejeni novi izdelik. Pi norovni uporabi in predelavi odpadne opreme, lj. recikliranju, imajo zalo pomembro Vogo gospodinjstva, ki lakko znato prisevajo k hranjanju čistega okolja. Glede na to, da so gospodinjstva tudi eden izmed glavnih uporabnikov manjših električnih in elektronskih naprav, lahko s pravilnim ravnanjem z odpadno opremo v eliki meri vplivajo na pridobivanje skundami suzvini. Nepravilno odlaganje odpadne električne in elektronske opreme se lahko v skladu z nacionalnimi predpisi ustrezno kazruje.

MODECOM S.Á. potrjuje, da je tip radijske opreme GPS FreeWAY SX 7.1 skladen z Direktivo 2014/53/EU.

Celotno besedilo izjave EU o skladnosti je na voljo na naslednjem spletnem naslovu: deklaracje. modecom.eu

SK

SI

Tento prístroj bol navrhnutý a vyrobený z materiálov a vysoko kvalitných recyklovateľných komponentov. Pokiaľ zariadenie, obal, návod na obsluhu, atď. sú označené preškrhutým kontajnerom, znamená to, že sú predmetom separovaného zberu komunálneho odpadu v súlade so smernicou 2012/19/ UE Európskeho parlamentu a Rady. Takéto označenie zname-

ná, že elektrické a elektronické zariadenila po použiti nemožno vyhodiť s iným odpadom z domácnosti. Uživateľ je povinný vrátľ vozlište zariadenicá do určeného zberného miesta pre odpad elektrických a elektronických zariadeni. Zberné miesta, vrátane lokálnych zberných miest, do chodov cí miestnych zberní, zabezpečia vhodný spôsob likvidácie takýchto zariadeni. Spravna likvidácie takých prístrojov pomáha zabrániť škodlivým následkom pre ľudské ztravie a živothé prostredie, vyplývajůce z možne prítomosti nebezpečných látok v zariadeniach a z nesprávneho skladovania s spracovania takéhoto zariadenia. Triedený zberti tež pomáha ohnovíť materiáky a komponenty, z ktorých boli zariadenia vyrobené. Domácnosť hrá kľúčovú úlohu v prispievaní k recyklácii a opätovnému využitu odpadových zariadeni. Domácnosť sú tiež jedným z najväčsích použivateľov malých zariadeni s odpadmi, môžu byť stanovené sankcie v súlade s vnútroštátnymi právnymi predjesimi.

MODECOM S.A. týmto vyhlasuje, že rádiové zariadenie typu GPS FreeWAY SX 7.1 je v súlade so smernicou 2014/53/EÚ.

Úplné EÚ vyhlásenie o zhode je k dispozícii na tejto internetovej adrese: deklaracje.modecom.eu

#### DEKLARACIA ZGODNOŚCI UE / WE FUL/ FC DECLARATION OF CONFORMITY

1. Typ / model wyrobu: Product type / model:

nawigacia GPS MODECOM FreeWAY SX 7.0 personal navigation device FreeWAY SX 7.0

Nazwa i adres producenta:

MODECOM S.A. Name and address of the manufacturer: ul.Słoneczna 116a, Stara Iwiczna 05-500 Piaseczno, Polska,

- Niniejsza deklaracja zgodności wydana zostaje na wyłaczna odpowiedzialność producenta. This declaration of conformity is issued under the sole responsibility of the manufacturer.
- 4. Przedmiot deklaracji: Object of the declaration:

nawigacja GPS personal navigation device

- 5. Wymieniony powyżej przedmiot niniejszej deklaracji jest zgodny z odnośnymi wymaganiami unijnego prawodawstwa harmonizacyjnego: The object of the declaration described above is in conformity with the relevant Union harmonisation legislation:
- Dyrektywa 2014/53/UE / Directive 2014/53/EU
- Dvrektywa 2014/30/UE / Directive 2014/30/EU
- Dyrektywa 2011/65/UE / Directive 2011/65/EU
- 6. Odniesienia do odnośnych norm zharmonizowanych, które zastosowano, lub do innych specyfikacji technicznych, w stosunku do których deklarowana jest zgodność: References to the relevant harmonised standards used or references to the other technical specifications in relation to which conformity is declared:

PN-EN 60950-1:2007+A11:2009+A1:2011+A12:2011 (EN60950-1:2006+A11:2009:+A1:2010+A12:2011) PN-ETSI EN 300 328 V1.7.1:2007 (ETSI EN 300 328 V1.7.1:2006) PN-ETSI EN 301 357-2 V1.4.1:200 (ETSI EN 301 357-2 V1.4.1:2008) PN-ETSI EN 301 489-1 V1.9.2:2012 (ETSI EN 301 489-1 V1.9.2:2011) PN-ETSI EN 301 489-3 V1.4.1:2006 (ETSI EN 301 489-3 V1.4.1:2002) PN-ETSI EN 301 489-9 V1.4.1:2008 (ETSI EN 301 489-9 V1.4.1:2007) PN-ETSI EN 301 489-17 V2.2.1:2013-05 (ETSI EN 301 489-17 V2.2.1:2012) PN-EN 62479:2011 (EN 62479:2010) PN-ETSI EN 300 440-1 V1.6.1:2011 (ETSI EN 300 440-1 V1.6.1:2010) PN-ETSI EN 300 440-2 V1.4.1:2012 (ETSI EN 300 440-2 V1.4.1:2010) PN-EN 50581:2013-03 (EN 50581:2012)

7. Informacie dodatkowe / Additional information: Niniejsza deklaracia zgodności dotyczy wszystkich modeli określonych w deklaracii.

Podpisano w imieniu: Signed for and on behalf of:

miejsce i data wydania / place and date of issue:

Stara Iwiczna, 14.06.2016

imię i nazwisko, stanowisko, podpis / name, function, signature: Michał Rochalski, Product Manager

1.1.Stall

Copyright© 2015. MODECOM S.A. All rights reserved. MODECOM Logo is a registered trademark of MODECOM S.A. Android and Google Play are 0.0